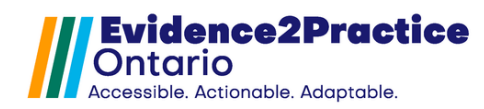

## Updated: January 2025\*

This guide is the most recent version of the tool: **Version 4.2**, that includes resources for heart failure, diabetes, anxiety disorders, depression, and COPD.

To review the release notes and breakdown of the changes by tool, <u>please visit this link</u> <u>here.</u>

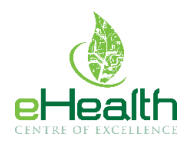

As part of the Evidence2Practice Ontario (E2P) program, the <u>eHealth</u> <u>Centre of Excellence</u> is providing change management at no cost to support clinicians with the implementation and optimal use of E2P tools.

If you have any questions, please reach out to <u>EMRtools@ehealthce.ca</u> and we will be happy to help!

## Table of Contents / Quick Guide

| Notices                                           | 2  |
|---------------------------------------------------|----|
| Introduction                                      |    |
| Resources & Care Plan Module Version 1.1          | 6  |
| Heart Failure Tool Version 3.0                    | 7  |
| Diabetes Tool Version 1.1                         | 14 |
| Anxiety Disorders and Depression Tool Version 1.1 |    |
| COPD Tool Version 1.1                             |    |
| Overview of Usage Analytics                       |    |
| Contact                                           |    |

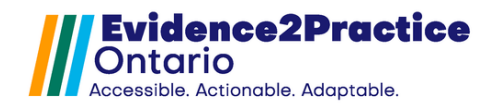

## Notices

## \*Please be advised of the following common events and issues that occur during the tool

installation process\*

| 1. The tool not openi  | ng from the toolbar producing an error log.                                                                                                    |
|------------------------|----------------------------------------------------------------------------------------------------|
|                        | ♦ PS Suite® EMR: Error Log                                                                                                    |
|                        | An unexpected error occurred in PS Suite & EMR (Build: 5.21.505 Date: Apr 7, 2022). You may be able to continue using the program.                                                                                                    |
|                        | To help us find what went wrong, please print the text below and let us know what you were doing when this<br>happened.                                                                                                    |
|                        | An unexpected error occurred in PS Suite® EMR (Build: 5.21.505 Date: Apr 7, 2022). You may be able to continue using A the program.                                                                                                    |
|                        | To help us find what went wrong, please print the text below and let us know what you were doing when this happened.                                                                                                    |
|                        | Jaco Jang Jillisga Afragmedilises galaxies to find construction for class: class<br>instrumedical, const. ukstuckensidatemp. Skruckensidatemp. Skruckensidatem |
| Problem: Some users    | have found that inserting the "E2P - HF - Main Form Toolkit" custom                                                                                                    |
| form directly into the | patient chart (instead of viewing the form in its intended pop-up)                                                                                                    |
| has resulted in errors | when attempting to launch the screening or visit custom forms.                                                                                                    |

Solution: Since the "E2P - HF - Main Form Toolkit" does not include any data or documentation, it is recommended that all instances of this custom form be deleted from the patient chart.

To do this,

- 1. Search for "E2P HF Main Form Toolkit" in the notes section of the patient's chart.
- 2. Navigate to the line, right-click, and select "Delete".
- 3. Repeat for all remaining inserts.

For assistance, please reach out to <u>EMRtools@ehealthce.ca</u> and we will be happy to help!

#### 2. Form rendering issue.

| Diabetes marinagement should be an interactive and collaboration of the block mark and patible 21,2023,age 12,6 Uupper VIRSULE be person-centered, (topusing on unre the individual's ability and resources available to them. HDL-C 0.96 Nov 27,2023 >=1.6 mmol/L |  |  |  |
|----------------------------------------------------------------------------------------------------|--|--|--|
| the individual's ability and resources available to them. HDL-C 0.98 Nov 277, 2023 >=1.8 mmol/L Due Eractile dysfunction                                                                                                    |  |  |  |
| > 15/521/92/81. 26************************************                                                                                                    |  |  |  |
| Provinnaweek (sou minaweek, dou sage aelobic & jestanice dvidover, 2028ca koler digistori tommol/L                                                                                                    |  |  |  |
| Smoking status never done discussed progress and methods to quit ()                                                                                                    |  |  |  |
| Sick day management ducated patients on planning for sick days                                                                                                    |  |  |  |
| Driving guidelines educated on driving safely (using insulin or insulin secretagogues)                                                                                                    |  |  |  |
| Glucose self-monitoring Counselled Referred to diabetes education centre/program                                                                                                    |  |  |  |

**Problem:** All sites will experience the form overlapping issue on the first opening of the tools after installation/update.

**Solution:** Unfortunately, this is a known PS Suite error. Once each section of the tool has been opened once: Assessment, Medications, Management, the issue will be resolved.

\*Please note that this will only happen once, you will not encounter this for each patient.

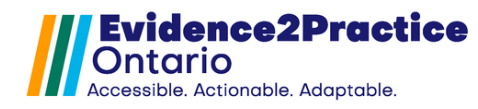

## Evidence2Practice Ontario (E2P) Tool Bundle User Guide

## Introduction

Evidence2Practice Ontario (E2P) tools are designed to support clinicians in the diagnosis and management of chronic diseases. Early diagnosis of chronic conditions allows primary care clinicians to engage in evidence-based treatment strategies to improve patient outcomes.

The development of the E2P TELUS Practice Suite Solution (PSS) toolbar is available for use across all patients. Condition-specific modules (scalable to multiple conditions) based on the core clinical functions of the quality standards have been developed to support clinicians in the assessment, diagnosis, treatment, and/or management of patients.

This guide provides a walk-through of the tools with examples, highlighting the most important functionalities. This guide includes an overview of the available tools in our suite.

#### **Getting Started with the E2P Toolbar**

The E2P toolbar is designed to look for both a diagnosis in the problem list or the presence of specific text using a validated set of criteria (free-text terms, ICD-9, SNOMED-CT codes) to determine a confirmed diagnosis status.

#### Launching the Tools from the Toolbar

The tools can be accessed through the E2P toolbar by clicking on the "heart failure", "diabetes", "anxiety & depression", or "COPD" buttons.

Once a condition has been selected the toolbar can indicate two different pathways depending on whether the patient has been diagnosed with the respective condition.

| 🛃 E2P - Toolbar                                    |                                      |                                                  | ×                                 |
|----------------------------------------------------|--------------------------------------|--------------------------------------------------|-----------------------------------|
| File                                               |                                      |                                                  |                                   |
| Heart Failure HF diagnosis status:<br>Suspected HF | Diabetes Last visit:<br>Jan 19, 2024 | Anxiety & Depression Last Visit:<br>Jan 19, 2024 | COPD Last Visit :<br>Jan 17, 2024 |
| Discard                                            |                                      |                                                  | Add to Notes                      |

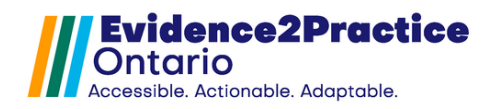

#### **E2P Custom Vitals**

The tool was designed to include decision-support throughout the tool and has implemented tooltips, hover-overs, and pop-up windows to also help inform quality standard information.

| Tool             | <b>Custom Vital</b> | Value                                                             | Purpose                                                                                                    |  |
|------------------|---------------------|-------------------------------------------------------------------|----------------------------------------------------------------------------------------------------|--|
|                  | Name                |                                                                   |                                                                                                    |  |
| Heart            | @LVEF               | Numeric                                                           | Records the left ventricular ejection fraction.                                                                           |  |
| @NYHA            | @NYHA               |                                                                   | Records the New York Heart<br>Association score dyspnea.                                                                  |  |
| Diabetes         | @CANRISK            | Numeric                                                           | Records the CANRISK score.                                                                                                |  |
|                  | @COPDDX             | <ul><li>Confirmed</li><li>Unconfirmed</li><li>Suspected</li></ul> | Records the COPD Diagnosis<br>Status. It also gives the tool the<br>ability to track the progression of<br>the diagnosis. |  |
| @AECOPD          |                     | Records number of acute COPD exacerbations.                       |                                                                                                    |  |
| COPD             | @DyspneaSc<br>ale   |                                                                   | Records the mMRC Dyspnea<br>Scale Score.                                                                                  |  |
|                  | @CAT Nun            | Numeric                                                           | Records the COPD Assessment<br>Tool Score.                                                                                |  |
| @F               | @FEV1               |                                                                   | Records the FEV1 (Spirometry Result).                                                                                     |  |
|                  | @FEV1FVC            |                                                                   | Records the Absolute FEV1/FVC ratio (Spirometry).                                                                         |  |
| Criteria<br>Form | @targetWt           | Numeric                                                           | Records the target weight or dry weight set for the patient.                                                              |  |

\*We have retired the custom vitals for @Hfdiagnosis: Preserved, Recovered, or Riskreviewed

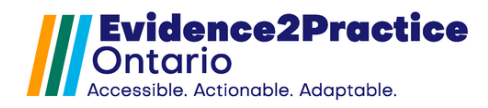

### E2P Tools Icons Meanings

The tool was designed to include decision-support throughout the tool and has implemented tooltips, hover-overs, and pop-up windows to also help inform quality standard information.

| 6                                     | Blue 'i' icons – Indicate hover-over text. Hold your mouse over this area to view the content. |
|---------------------------------------|------------------------------------------------------------------------------------------------|
| •                                     |                                                                                                |
| print                                 | Yellow button – clicking on these will open a new window of                                    |
| PHQ-9:                                | graph/ prescribe will open the prescription window).                                           |
|                                       |                                                                                                |
|                                       | Red text – indicates warning/high-priority information to                                      |
| Due                                   | consider regarding patient care.                                                               |
|                                       | Blue text – Clicking on this button will redirect you to the                                   |
| filter HRM                            | patient notes section and filter to the respective area (for                                   |
| Filter Labs                           | example: HRM reports, lab results).                                                            |
| open link                             | Blue text – hyperlink. Clicking on this will open a new window                                 |
|                                       | either directing to the web browser, will open a graph window,                                 |
| BP:                                   | or will open a pop-up image related to clinical content.                                       |
| Tapering medications                  |                                                                                                |
| _                                     | Blue chat icons – indicate talking tips. Click on this icon to view                            |
| E)                                    | talking points that could be used to help conversations with patients.                         |
|                                       |                                                                                                |
| ÷                                     | l he refresh button pulls in the most up-to-date mental health                                 |
| Refresh                               |                                                                                                |
|                                       | Clicking on this button will generate a summary note from the                                  |
| Generate summary note / Complete form | information that was entered in the form as well as collapse                                   |
|                                       | and dud the completed form into the patient's chart.                                           |
| * Specific to heart failure tool *    | Blue 'i' icon – indicates hidden text. Clicking on this button will                            |
| $\bigcirc$                            | show the hidden text then clicking on it again will hide it.                                   |

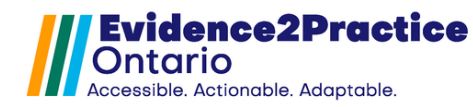

## **Resources & Care Plan Module Version 1.1**

The resources & care plan module contains a collection of curated resources for heart failure, diabetes, anxiety disorders & depression, and COPD to ensure all resources will be included in one place.

The goal of this module is to construct a care plan for the patient including documenting the care team, care consent, patient goals, lifestyle changes, therapy, allergies, medications, and any next steps or follow-up details.

| Resources & Car                                                                      | <b>e Plan</b> v 1                                                                                                    | .1                    |                  | E2D                 |  |
|--------------------------------------------------------------------------------------|----------------------------------------------------------------------------------------------------|-----------------------|------------------|---------------------|--|
| Patient name: Cat Test<br>Created/Updated: Sep                                       | 3, 2024                                                                                                    |                       |                  | Show printout view  |  |
| Resources                                                                            | Care Plan                                                                                                    | insert from previous: | clear            | form                |  |
| View: All Hear                                                                       | t Failure Diab                                                                                                    | etes Anxiety/Depres   | sion COPI        | )                   |  |
| Instructions:Select w hich<br>Care team<br>Goals<br>Allergies                        | View         All         Healt Failure         Diabetes         All Kery/Depiression         COPD           Instructions Select which sections you would like to include in the care plan, customize, and print/email as required         Isstructions Select with a sections you would like to include in the care plan, customize, and print/email as required           Care team         Therapy and iffes tyle changes         Isofow - up and next steps         Resources           Coals         Image: Medications         Pallistike care plan         OOPD Action Plan           Allergies         Heart Failure Action Plan         Heath care consent and Advance care planning |                       |                  |                     |  |
|                                                                                      |                                                                                                    | Care Plan             |                  |                     |  |
| Care team                                                                            |                                                                                                    |                       |                  |                     |  |
| Name                                                                                 | Role                                                                                                    | Organization / Addres | s                | Contact Information |  |
|                                                                                      |                                                                                                    |                       |                  |                     |  |
|                                                                                      |                                                                                                    |                       |                  |                     |  |
|                                                                                      |                                                                                                    |                       |                  |                     |  |
|                                                                                      |                                                                                                    |                       |                  |                     |  |
|                                                                                      |                                                                                                    |                       |                  |                     |  |
|                                                                                      |                                                                                                    |                       |                  |                     |  |
| Goals                                                                                |                                                                                                    |                       |                  |                     |  |
| Gouis                                                                                |                                                                                                    |                       |                  |                     |  |
|                                                                                      |                                                                                                    |                       |                  |                     |  |
|                                                                                      |                                                                                                    |                       |                  |                     |  |
|                                                                                      |                                                                                                    |                       |                  |                     |  |
|                                                                                      |                                                                                                    |                       |                  |                     |  |
|                                                                                      |                                                                                                    |                       |                  |                     |  |
|                                                                                      |                                                                                                    |                       |                  |                     |  |
|                                                                                      |                                                                                                    |                       |                  |                     |  |
|                                                                                      |                                                                                                    |                       |                  |                     |  |
| Allergies                                                                            |                                                                                                    |                       |                  |                     |  |
| No known allergies Sep                                                               | 6, 2022                                                                                                    |                       |                  |                     |  |
|                                                                                      |                                                                                                    |                       |                  |                     |  |
|                                                                                      |                                                                                                    |                       |                  |                     |  |
|                                                                                      |                                                                                                    |                       |                  |                     |  |
| Theorem and lifested                                                                 |                                                                                                    |                       |                  |                     |  |
| Therapy and lifestyle                                                                | changes                                                                                                    |                       |                  |                     |  |
|                                                                                      |                                                                                                    |                       |                  |                     |  |
|                                                                                      |                                                                                                    |                       |                  |                     |  |
|                                                                                      |                                                                                                    |                       |                  |                     |  |
|                                                                                      |                                                                                                    |                       |                  |                     |  |
|                                                                                      |                                                                                                    |                       |                  |                     |  |
| Patient Care Plar                                                                    | n - Page 2                                                                                                    |                       |                  | <b>///</b> E2P      |  |
| Patient name: Cat Test                                                               |                                                                                                    |                       |                  |                     |  |
| Medications                                                                          |                                                                                                    |                       |                  |                     |  |
| My medications list                                                                  |                                                                                                    |                       | Additional Notes |                     |  |
| furosemide (N/A) - 80 mg 2                                                           | times daily starting Od                                                                                                    | st 26, 2022           |                  |                     |  |
| digoxin (N/A) - 500 mcg 1                                                            | time daily starting Oct                                                                                                    | 26, 2022              |                  |                     |  |
| hydralazine (N/A) - 10 mg 4                                                          | 4 times daily starting O                                                                                                    | ct 26, 2022           |                  |                     |  |
| dexamethasone (N/A) - 1 mg 3 times daily starting Oct 26, 2022                       |                                                                                                    |                       |                  |                     |  |
| salmeterol (50 mcg/dose) - 2 inhalations every 4 hours. PRN for 30 days starting Jan |                                                                                                    |                       |                  |                     |  |
| 17 2024                                                                              |                                                                                                    |                       |                  |                     |  |

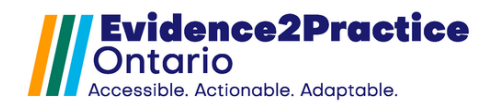

## Heart Failure Tool Version 3.0

#### **Purpose of the Tool**

The objective was to create an EMR-integrated tool that supports clinicians in the diagnosing and management of heart failure.

The tool is designed to support a variety of workflows, from team-based environments to solo practitioners, with a high level of flexibility and the ability to customize to meet individual user preferences. It also incorporates clinical guidelines and ensures compliance, enabling users to bill for the appropriate codes.

#### **Getting Started**

The tool is designed to be completed progressively over time. Some sections may not have been addressed or discussed during the initial visit, but the goal is to enable users to update these sections at subsequent visits, enhancing the tool's comprehensiveness.

#### **Heart Failure Toolbar**

| Н | eart | Fail | lure |
|---|------|------|------|
|   |      |      |      |

Clicking on this button will prompt the visit tool to appear in a pop-up window.

\*To have the tool appear in the progress note section, <u>see the</u> <u>installation guide for instructions</u>.

| Heart F | ailure   |    | ast visit:<br>everdone |
|---------|----------|----|------------------------|
|         | Q050a    |    |                        |
|         | Last don | e: |                        |

Hovering over the button will show the last billing date.

Last visit: Feb 5, 2024

The last visit date will be red if the form has never been used in the patient's chart.

If the text "last visit" or "never done" is clicked, a pop-up will appear to inform the user that the form does not exist for the patient and ask if one should be created.

Once a form has been added, the most recent date will be pulled in.

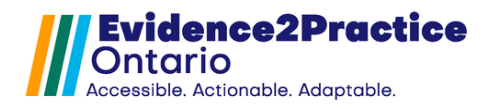

#### Heart Failure Management Tool

The main sections of this tool include the Diagnosis section, the Visit Documentation (SOAP) section, and the Management Hub (tabbed area).

Diagnosis section

| Heart Failure Management Tool v 3.0                    | The E2P HF tool is based on the following guidelines: CCS, OH OS                                                    |
|--------------------------------------------------------|----------------------------------------------------------------------------------------------------|
| Diagnosis status: Suspect Change/update diagnosis      | OSuspect         OHF w /rEF (\$ 40%)         OHF w /mEF (41-49%)         OHF w /pEF (\$ 50%)         filter imaging |
| Visit documentation (SOAP)                             |                                                                                                    |
| insert from previous: Jan 9, 2025 clear all SOAP stamp | Immunizations                                                                                                    |

The default option for the diagnosis status is set to "Suspect" to allow the user to confirm the diagnosis via ejection fraction. The options provided include suspect, reduced ejection fraction, mid-range ejection fraction, and preserved ejection fraction.

The form also includes the numeric ranges beside each option to support decisionmaking as well as a button that will prompt the EMR to filter the imaging results in the patient's chart.

| Heart Failure Management Tool                                                                                                    | V 3.0                                                                                                    | The E2P HF                                 | tool is based on the following guidelines: <u>CCS</u> , <u>OH OS</u>                                                                                                    |
|----------------------------------------------------------------------------------------------------|----------------------------------------------------------------------------------------------------|--------------------------------------------|----------------------------------------------------------------------------------------------------|
| Diagnosis status: HF w/ Reduced Ejection Fraction                                                                                                    | Change/update diagnos is                                                                                                    | OSuspect OHF w /rEF (≤ 40%) OHF w /mrEF (4 | 1-49%) ○HF w /pEF (≥ 50%) <u>filter imaging</u>                                                                                                    |
| Visit documentation (SOAP)                                                                                                    |                                                                                                    | Visit Diagnostics Rx Reconcilita           |                                                                                                    |
| insert from previous: Jan 9, 2025 (clear all )                                                                                                    | SOAP stam p                                                                                                    | [Immunizations                             |                                                                                                    |
| Today's vitals A BP. HR. O2: Wt.                                                                                                    | kg Target Wt:never kg prev Wt: 179 kg                                                                                             | Influenza virus Oct 10, 2022 Decline       | RSV Decline                                                                                                    |
| NYHA* 3 - Sep 19, 2023 Update                                                                                                    |                                                                                                    | Pneumococcal                               | COVID Oct 28, 2022 Decline                                                                                                    |
| S: «Fatigue, »«Dizziness/syncope, »«Orthopnea- # of pill<br>«Chest pain » •                                                                                                    | 🔹 E2P - HF Dx coding tool                                                                                                    | X                                          |                                                                                                    |
| O: «Recent change in wt.»«No recent change in wt.» «Inc<br>CVS:«JVP:«Elevated.»«Not elevated.»«Not seen/done.»»<br>«Volume status: «Wet.»«Dry.»«Normal.»»<br>«Murmurs:«No murmurs.»««S3» «S4»»» | File<br>Select the diagnosis label and code(s)<br>Tooltip will indicate code details<br>Using the same label will add multiple of | you want to add to the problem list        | fewing Medication reference tool                                                                                                    |
| Respiratory exam: «Crackies:« Yes-« Lung bases.»« Mid<br>«Decreased air entry: «Yes. »«No.»» «Suspected pleural                                                                                 | SNOMED: ICD-9 Heart Failure                                                                                                    | ENCODE: Description only (no co            | Rx* Duretos rurosemide Rx*     Rx* In HF w /pEF and HF w /mEP ensure blood     Rx* pressure control and duretics if appropriate                                                                                                    |
| Peripheral edema: ««Ankle.» «Mid shin.» «Knee.» «Sacru<br>Pitting edema: «none»«+»«++»«+++»«++++» •                                                                                             |                                                                                                    |                                            | Rx*                                                                                                    |
| A: «Stable.»«Unstable/decompensated.» •                                                                                                    | Discard                                                                                                    | Finish Later Finish                        | te referral Create Letter                                                                                                    |
| P: «Medication «Reviewed.»«Updated.»» •                                                                                                    | all worth montanes - Aleshal state -                                                                                              |                                            | The rest of the second second se |
| -Discussed, -Sale nota vignatice,ritysical activity,Di                                                                                                    | any weight monitoring, scalconol intake, s                                                                                        | Advanced Care Planning                     |                                                                                                    |

Once a diagnosis status option has been selected, a pop-up window will open prompting the user to select the diagnosis label and code(s) to add to the patient's problem list. The code options include SNOMED, ICD-9, ENCODE, or just adding the description only. Hover over the text to reveal the label and code.

Users can finish later which would "yellow bar" it in the EMR, indicating that the task can be completed later.

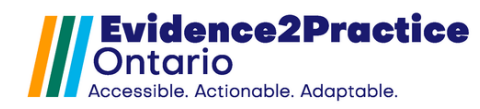

### Visit documentation (SOAP) section

| Heart Failure Management Tool v 3.0                                                                                                    | The E2P HF tool is based on the following guidelines: CCS, QH QS                                                                                                    |
|----------------------------------------------------------------------------------------------------|----------------------------------------------------------------------------------------------------|
| Diagnosis status: HF w/ Reduced Ejection Fraction Change/update diagnosis                                                                                                    | OSuspect         OHF w /rEF (≤ 40%)         OHF w /rrEF (41-49%)         OHF w /pEF (≥ 50%)         filter imaging                                                                                                    |
| Visit documentation (SOAP)                                                                                                    |                                                                                                    |
| Insert from previous:         Jan 9, 2025         clear all         SOAP stamp           Today's vitals and BP.         HR:         O2:         Wt:         kg         Target WE/never kg         prev WE:         179 kg           NYHA*         3 - Sep 19, 2023         Update         (Dry Wt)                                                                                                    | Im m unizations<br>Influenza virus Oct 10, 2022 Decline RSV Decline<br>Pheumococcal O Decline COVID Oct 28, 2022 Decline                                                                                                    |
| S: «Fatigue, »«Dizziness/syncope, »«Orthopnea- # of pillow: • » «PND, »«Hx of edema, »«SOB, »<br>«Chest pain » •<br>O: «Recent change in wt.»«No recent change in wt.» «Increase in edema.»«No increase in edema.»                                                                                                    | Management  Prisebeng co-managed with cardiologisit's pecialisit Prion oxygen therapy                                                                                                    |
| CVS: <jvp:<elevated.=«not done.»»<br="" elevated.="«Not" seen="">«Volume status: «Wet.»«Cry.»«Normal.»»<br/>«Murmurs:«No murmurs.»««S3» «S4»»»</jvp:<elevated.=«not>                                                                                                    | Medication When starting or adjusting medications, consider reviewing Medication reference tool For people with HF w //EF guidelines recommend quadruple therapy as tolerated.                                                                                                    |
| Respiratory exam: «Crackles:« Yes-« Lung bases.»« Mid lung.»»»« No.» «Wheezing:«Yes.»«No.»»<br>«Decreased air entry: «Yes. »«No.»» «Suspected pleural effusion:«Yes.»«No.»»                                                                                                    | ACE/AR8/AR8/AR81 multiple found, please reconcile Rx* Duretics furosemide Rx*<br>Beta Blocker bisoprolol Rx* In HF w /pEF and HF w /mEF ensure blood                                                                                                    |
| Peripheral edema: ««Ankle.» «Mid shin.» «Knee.» «Sacrum.» «Generalized.»»«None.»<br>Pitting edema: «none»«+»«++»«+++»«++++» •                                                                                                    | MPA spironolactone Rx* pressure control and duretos if appropriate     SGLT2i empaglificzin Rx*     Ist dose                                                                                                    |
| A: «Stable.»«Unstable/decompensated.» •<br>P: «Medication «Reviewed.»«Updated.»» •<br>«Discussed. «Salt/Rivid villance as/busical activity. »«Daily weight monitoring. »«Alcohol intake a                                                                                                    | Image: Provide and State and Stat |
| <pre></pre> <pre></pre> <pre>&lt;</pre> | Advanced Care Planning  Dis cus sed goals of care:  Dis cus sed code status  SDM form Oct 14, 2022  Resources and care plan Last done:                                                                                                    |

At the top of this section are the text area set-up buttons, which include "insert from previous", "clear all", and "SOAP stamp".

- The "Insert from Previous" button displays the date the form was last completed. All previously documented information from the last visit will be automatically populated into the form by clicking on it.
- The "SOAP stamp" button will insert the SOAP note stamp into the text area. The default SOAP stamp has been developed by Evidence2Practice (E2P). *Customization can be made to change it to a different stamp of the user's preference.*

Today's vitals will only display the readings recorded for the current day. Users can also record vitals, target weight, and NYHA classification here as well as view graphs by clicking on the blue text.

The stamp that E2P developed for this tool is designed to streamline and standardize documentation, making it faster, more accurate, and more aligned with clinical, billing, and regulatory requirements. The stamp includes options for users to select and remove items as needed. Regardless, additional notes can be added in any section.

Once the form is fully completed, clicking the "Generate Note" button will compile the visit documentation and management hub information, creating a summary in the progress notes section.

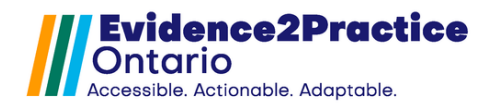

#### Management Hub section

The Management Hub has five tabs: the Visit Panel, Diagnostics Panel, Prescription Reconciliation Panel, Billing Flowsheet Panel, and Form Settings Panel.

#### **Visit Panel**

| The E2P HF tool is based on the following guidelines: CCS, OH Q                                                                                                    |
|----------------------------------------------------------------------------------------------------|
| ○Suspect         OHF w /rEF (≤ 40%)         OHF w /nrEF (41-49%)         OHF w /pEF (≥ 50%)         filter imaging                                                                                                    |
| Visit Diagnostics Rx Reconcilitation Billing Flowsheet Form settings                                                                                                    |
| Imm unizations           Influenza virus         Oct 10, 2022         Decline         RSV         Undo         Jan 22, 2025           Pneumococccal         Decline         COVID         Oct 28, 2022         Decline |
| Management 0 Pis being co-managed with cardiologis t/s pecialist Pion oxygen therapy                                                                                                    |
| Medication When starting or adjusting medications, consider reviewing <u>Medication reference tool</u> For people with HF withEF guidelines recommend quadruple therapy as tolerated.                                  |
| ACE/ ARB / ARNi    multiple found, please reconcile  Rx* Diuretics  furosemide  Rx*  Beta Blocker  bisoprolol  Rx*  In HF w/pEF and HF w/mEF ensure blood                                                              |
| MRA spironolactone Rx* pressure control and diuretics if appropriate<br>SGLT2i empagliflozin Rx*                                                                                                    |
| Referrals         last done           ① Cardiologist         Create referral         Create Letter           ① Heart function clinic         Ocean health map         Send Mbg                                         |
|                                                                                                    |
|                                                                                                    |

Within the immunization portion, the tool will pull in the most recent dates for the immunizations. Users have the option to document:

- New immunizations by clicking on the immunization name.
- Declined immunizations: Clicking the decline button adds a red date for documentation, not integrated with the treatment panel. The button switches to "Undo" to reverse the action.

Within the management section, the user can document whether the patient is comanaged with a cardiologist or specialist and if they are receiving oxygen therapy.

The medication portion provides a link to the E2P "Medication Reference tool" that was developed to support medication decision-making. This section allows for reviewing and documenting the quadruple therapy plan for patients with reduced ejection fraction. The tool pulls in the patient's prescribed medications and allows users to prescribe directly by clicking the blue "Rx" text.

Clicking the blue "Referrals" text opens a customizable menu of referral forms and resources. <u>Please see the installation guide for instructions</u>.

The advanced care planning portion allows the user to document items of discussion. The buttons for the substitute decision-maker form and patient resources and care plan are also housed in this section.

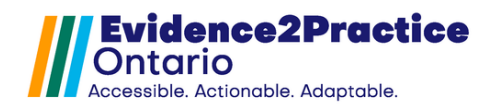

### **Diagnostics Panel**

| III E2P Heart Failure Management Tool v 3.0                                                                                                    |                          | The E2         | P HF tool is base  | ed on the following guide | lines: <u>CCS</u> |
|----------------------------------------------------------------------------------------------------|--------------------------|----------------|--------------------|---------------------------|-------------------|
| Diagnosis status: HF w/ Reduced Ejection Fraction Change/update diagnosis                                                                                                    | ⊖Suspect OHF w /rEF (≤ 4 | 40%) (HF w /m  | rEF (41-49%)       | )HF w /pEF (≥ 50%)        | ter imaging       |
| Visit documentation (SOAP)                                                                                                    | Visit Diagnosti          | cs Rx Recor    | cilitation Billi   | ing Flowsheet Form s      | ettings           |
| insert from previous: Jan 9, 2025 clear all SOAP stamp                                                                                                    |                          | Diagnost       | tics - Labs and Im | naging                    |                   |
| Today's vitals வி         BP.         HR:         O2:         Wt:         kg         Target Wt: never kg         prev Wt:         179 kg           NMMAX         2         See 19, 2023         Unders         (Dry Wt)         (Dry Wt) | ជា Lab value             | Latest result  | Last done          | Freq Goal                 | •                 |
| NTNA 3 - Sep 19, 2023 Uposte                                                                                                    | НЬ                       | 18.1           | Oct 21, 2022       | 12 135 - 175 g/L          | Due               |
| S: «Fatigue, »«Dizziness/syncope, »«Orthopnea- # of pillow: • » «PND, »«Hx of edema, »«SOB, »                                                                                                    | eGFR                     | 73             | Oct 21, 2022       | 12 > 60 mL/min/           | 1.7: Due          |
| «Chest pain » •                                                                                                    | Na                       | 125            | Oct 21, 2022       | 12 135 - 145 mm           | noVI Due          |
| O: «Recent change in wt.»«No recent change in wt.» «Increase in edema.»«No increase in edema.»                                                                                                    | ĸ                        | 2.1            | Oct 21, 2022       | 12 3.5 - 5.1 mm           | VL Due            |
| CVS:«JVP:«Elevated.»«Not elevated.»«Not seen/done.»»                                                                                                    | TSH                      | 1.2            | Oct 21, 2022       | 12 0.4 - 4.8              | Due               |
| «Volume status: «Wet.»«Dry.»«Normal.»»                                                                                                    | LDL                      | 44             | Jul 25, 2024       | 12 < 3.4 mmol/L           |                   |
| «Puthuis, «No muthuis, «««33» «34»»»                                                                                                    | A1C                      | 0.67           | Oct 21, 2022       | 6 <= 7 %                  | Due               |
| Respiratory exam: «Crackles:« Yes-« Lung bases.»« Mid lung.»»»« No.» «Wheezing:«Yes.»«No.»»                                                                                                    | Ferritin                 | never done     |                    | 12 20 - 200               | Due               |
| «Decreased air entry: «Yes. »«No.»» «Suspected pleural effusion:«Yes.»«No.»»                                                                                                    | Iron saturation          | never done     |                    | 12 0.13 - 0.50            | Due               |
| Perinheral edema: ««Ankle» «Mid shin» «Knee» «Sacrum» «Generalized»»«None»                                                                                                    | Albumin                  | never done     |                    | 12 35 - 50 g/L            | Due               |
| Pitting edema: «none»«+»«++»«+++»«++++» •                                                                                                    | NT-pro BNP               | 184            | Oct 21, 2022       | 12 < 501 ng/L             | Due               |
|                                                                                                    | BNP*                     | never done     |                    | 12 < 100 ng/L             | Due               |
| A: «Stable.»«Unstable/decompensated.» •                                                                                                    |                          |                |                    |                           |                   |
| P: «Medication «Reviewed.»«Updated.»» •                                                                                                    | Chest x-ray              | Last done:     |                    | Generate lab              | req               |
| «Discussed: «Salt/fluid vigilance, »«Physical activity, »«Daily weight monitoring, »«Alcohol intake, »                                                                                                    | Electrocardiography      | Last done: Jul | 31, 2024           | Open imaging r            | eferral           |
| «Smoking cessation»» •                                                                                                    | Echocardiogram           | Last done:     |                    |                           |                   |
| «Reviewed need for vaccinations.» •                                                                                                    |                          |                |                    |                           |                   |
|                                                                                                    |                          |                |                    |                           |                   |

The Diagnostics section is the primary area for evaluating laboratory results and reviewing the latest imaging reports. In this section, lab values can be compared to target values. Users can view the recommended testing frequency, and the form will flag overdue labs and abnormal values in red. The gear icon can tailor the target and frequency values to the user's preference.

The lab requisition form and imaging referral form are also housed in this section.

- The lab requisition form offers options for initial investigations and ongoing management. When selected, these options automatically populate the form with the relevant lab groupings.
  - Labs can be added or removed based on the user's preferences and the patient's needs.
- The imaging referral form must be configured before the tool's initial use. Please see the installation guide for instructions.

| Ontonio 🖾                                                         |        |                                                                   |               | Laboratory Use Only |                       |                      |            |           |         |                | $\otimes$           |    |
|-------------------------------------------------------------------|--------|-------------------------------------------------------------------|---------------|---------------------|-----------------------|----------------------|------------|-----------|---------|----------------|---------------------|----|
| Ministry of Health<br>and Long-Term Care                          |        | Ministry of Health<br>and Long-Term Care Initial Investigations O |               | Ong                 | Ongoing management    |                      |            |           |         |                |                     |    |
| Laboratory Requisition<br>Requisitioning Clinician / Practitioner |        |                                                                   | Heart Failure |                     | Heart Failure         |                      |            |           |         |                |                     |    |
| Name                                                              |        |                                                                   | Diabetes      |                     |                       | Diabetes - Quarterly |            |           | ·       |                |                     |    |
| A ddres s                                                         |        |                                                                   |               | Clear               |                       |                      |            |           | Diabe   | tes - Annua    | l .                 |    |
|                                                                   |        |                                                                   | Clinici       | an/Practition       | er's Contact Numbe    | er for Urg           | jent Resul | ts        |         | Se<br>УУУУ     | rvice Date<br>mm    | dd |
|                                                                   |        |                                                                   | (             | )                   |                       | Ext                  |            |           |         |                |                     |    |
| Clinician/Practitioner N                                          | lumber | CPSO / Registration No.                                           | Health        | Number              |                       |                      | Version    | Sex<br>XM | F       | уууу           | Date of Birth<br>mm | dd |
| Check (√) one:                                                    |        |                                                                   |               | ce Other Pro        | ovincial Registration | Number               | r          |           | Patient | 's Telephone ( | Contact Numbe       | i. |
| OHIP/Insured Third Party / Uninsured WSIB                         |        |                                                                   |               |                     |                       |                      |            |           | (       | )              |                     |    |

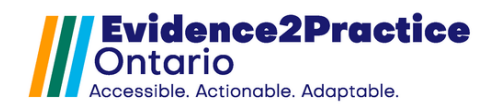

### **Rx Reconciliation Panel**

| Heart Failure Management Tool v 3.0                                                                                                    | The E                                                 | P HF tool is based on the following guidelines: <u>CCS</u> , <u>OH OS</u> |
|----------------------------------------------------------------------------------------------------|-------------------------------------------------------|---------------------------------------------------------------------------|
| Diagnosis status: HF w/ Reduced Ejection Fraction Change/update diagnosis                                                                                                    | ⊖Suspect OHF w/rEF (≤ 40%) ⊖HF w/r                    | rrEF (41-49%) ○HF w /pEF (≥ 50%) filter imaging                           |
| Visit documentation (SOAP)                                                                                                    | Visit Diagnostics Rx Reco                             | ncilitation Billing Flowsheet Form settings                               |
| Insert from previous:         Jan 9, 2025         clear all         SOAP stamp           Today's vitals child         BP.         HR:         02:         Wt         kg         Target Wt-never kg         prev Wt:         179 kg | Direction Name<br>start, change candes artan          | Instructions<br>8 mg 1 time daily starting Mar 16, 2023                   |
| NYHA* 3 - Sep 19, 2023 Update (Dry Wt)                                                                                                    | dis continue bis oprolol fumarate                     | 10 mg 1 time daily starting Mar 16, 2023                                  |
| S: «Fatigue, »«Dizziness/syncope, »«Orthopnea- # of pillow: • » «PND, »«Hx of edema, »«SOB, »                                                                                                    | FLAG lis inopril                                      | 5 mg 1 time daily for 6 w eeks starting Mar 16, 2023                      |
| «Chest pain » •                                                                                                    | empagiriozin                                          | 20 mg 1 time daily starting Mar 10, 2023                                  |
| O: «Recent change in wt.»«No recent change in wt.» «Increase in edema.»«No increase in edema.»                                                                                                    | B os orbide dintrate                                  | 20 mg 3 times daily starting Mar 10, 2023                                 |
| CVS:«JVP:«Elevated.»«Not elevated.»«Not seen/done.»»                                                                                                    | specificatione                                        | 1 05 mp 3 times daily starting war 10, 2023                               |
| «Volume status: «Wet.»«Dry.»«Normal.»»                                                                                                    | rampri                                                | 2.5 mg 2 times daily starting Nov 3, 2022                                 |
| «Murmurs:«No murmurs.»««S3» «S4»»»                                                                                                    | furge actide                                          | 20 mp 2 times daily starting Nov 1, 2022                                  |
| Respiratory exam: «Crackles:« Yes-« Lung bases.»« Mid lung.»»»« No.» «Wheezing:«Yes.»«No.»»<br>«Decreased air entry: «Yes. »«No.»» «Suspected pleural effusion:«Yes.»«No.»»                                                        |                                                       |                                                                           |
| Peripheral edema: ««Ankle.» «Mid shin.» «Knee.» «Sacrum.» «Generalized.»»«None.»<br>Pitting edema: «none»«+»«++»«+++»«+++» *                                                                                                    |                                                       |                                                                           |
| A: «Stable.»«Unstable/decompensated.» *                                                                                                    |                                                       |                                                                           |
| P: «Medication «Reviewed.»«Updated.»» •<br>«Discussed: «Salt/fluid vigilance, »«Physical activity, »«Daily weight monitoring, »«Alcohol intake, »<br>«Smoking cessation» •<br>«Reviewed need for vaccinations.» •                  | prescribe send message<br>send letter review previous | 1 2 3                                                                     |

This section displays each medication the patient is taking, along with the corresponding instructions.

- To review the previous flagged comments, click on "review previous".
- To review the medications to discontinue, click on the blue "i" icon.

Various functions can be done in this section such as starting/changing medication(s), discontinuing medication(s), and flagging medication(s) for review.

| То | start/change:                  | То | discontinue:                    | То | flag:                           |
|----|--------------------------------|----|---------------------------------|----|---------------------------------|
| 1. | Locate the medication.         | 1. | Locate the                      | 1. | Locate the medication.          |
| 2. | Click the empty box in         |    | medication.                     | 2. | Click the empty box in          |
|    | the "Direction" column.        | 2. | Click the empty box in          |    | the "Direction" column.         |
|    | After <b>1 click</b> , it will |    | the "Direction"                 |    | After <b>3 clicks</b> , it will |
|    | change to                      |    | column. After <b>2 clicks</b> , |    | change to "FLAG."               |
|    | "start/change."                |    | it will change to               | 3. | Add instructions or             |
| 3. | Repeat for other               |    | "discontinue."                  |    | comments to include in          |
|    | medications as                 | 3. | Repeat for other                |    | the body of the                 |
|    | needed.                        |    | medications as                  |    | message or letter.              |
| 4. | Click the "prescribe"          |    | needed.                         | 4. | Repeat for other                |
|    | button on the bottom           | 4. | Proceed to the EMR to           |    | medications as needed.          |
|    | left                           |    | discontinue the                 | 5. | Click the "Send                 |
| 5. | Complete the                   |    | medication as                   |    | Message" button at the          |
|    | prescription writer as         |    | normal.                         |    | bottom left.                    |
|    | normal.                        |    |                                 | 6. | Enter the initials of the       |
|    |                                |    |                                 |    | user you wish to flag.          |
|    |                                |    |                                 |    |                                 |

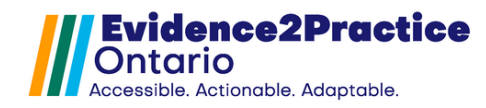

### **Billing Flowsheet**

| Diagnosis status:       If w/ Reduced Ejection Fraction       Change/update diagnos is       O Suspect       If W // HF W // HF (410%)       If W // HF (2 50%)       Telev imaging         Visit documentation (SOAP       SOAP stamp       SOAP stamp       Visit       Diagnosis status:       With documentation (SOAP       SOAP stamp       Form settings         Today's vitals GAL       BP       HR       O2       With kg Target Withever kg prev With 177 kg       N////////////////////////////////////                                                                                                    | Heart Failure Management Tool v 3.0                                                                             |                                           |                       | The E2P HF          | F tool is based on the following guidelines: <u>CCS</u> , <u>OH</u> |
|----------------------------------------------------------------------------------------------------|----------------------------------------------------------------------------------------------------|-------------------------------------------|-----------------------|---------------------|---------------------------------------------------------------------|
| Visit documentation (SOAP)       Visit Diagnostics       RX Reconcilitation       Billing Flowsheet       Form settings         Insert from previous:       Jan 9. 2025       Clear all       SOAP stamp       Billing Requirements: 0050A may be submitted separately or in combination with other fee schedule codes for a rostered paint.         INTHA*       3 Sep 19. 2023       Update       Todays vitals 0Å       Billing Requirements: 0050A may be submitted separately or in combination with other fee schedule codes for a rostered paint.         INTHA*       3 Sep 19. 2023       Update       Todays vitals 0Å       Billing Requirements: 0050A requires completion of a flow sheet to be maintained in the patients record.         Si = Fatigue, ==0122iness/syncope, ==0120iness/syncope, ==0110w: + ==010, sint ==000, sint ==000,                                 | Diagnosis status: HF w/ Reduced Ejection Fraction Change/update diagnosis                                       | ⊖Suspect OH                               | Fw/rEF (≤ 40%)        | HF w /mrEF (        | 41-49%) ○HF w /pEF (≥ 50%) filter imaging                           |
| Insert from previous:       Jan 9. 2025       Clear all       SOAP stamp         Today's vitals ddi       IP       HR       O2       Wt       Toget Whenews kg       prev Wt:       179 kg         NYHA*       3 - Sep 19. 2023       Update       Cry Wt       Toget Whenews kg       prev Wt:       179 kg         S: *Fatigue, *Blizzenses/syncope, *#Oltzbenses/syncope, *#Oltzbenses/syncope | Visit documentation (SOAP)                                                                                      | Visit                                     | Diagnostics           | Rx Reconcilit       | ation Billing Flowsheet Form settings                               |
| Today's vitals \$\frac{41}{200}\$       PR       UR       O2       With       No       Prevention       Prevention       Prev                                                                                                    | (insert from previous: Jan 9, 2025) clear all SOAP stamp                                                        | Billing Requirements:                     | Q050A may be sub      | mitted separately   | or in combination with other fee schedule codes for a rostere       |
| NYHA*       3 - Sep 18,2023       Update       (Dry Wt)         S: *Fatigue, * <dizziness #="" *="" *<orthopnea-="" of="" pillow:="" syncope,=""> <pnd, *<="" *<hx="" *<sob,="" edema,="" of="" td="">       -0050A requires completion of a flow sheet to be maintained in the patients record.         S: *Fatigue, *<dizziness #="" *="" *<orthopnea-="" of="" pillow:="" syncope,=""> <pnd, *<="" *<hx="" *<sob,="" edema,="" of="" td="">       -0050A is available to the following billing models: CCM, FHG, FHN, FHO, RNPGA, BSM, GHC, SJHC, SEAMO, WHA         O: *Recent change in wt.*       *Increase in edema.*       -       -       -       -       -       -       -       -       -       -       -       -       -       -       -       -       -       -       -       -       -       -       -       -       -       -       -       -       -       -       -       -       -       -       -       -       -       -       -       -       -       -       -       -       -       -       -       -       -       -       -       -       -       -       -       -       -       -       -       -       -       -       -       -       -       -       -       -       -       -       -       -       -       -       -       -       -       -       -       -</pnd,></dizziness></pnd,></dizziness>                                                                                                    | Today's vitals 🕍 BP. HR: O2: Wt: kg Target Wt: never kg prev Wt: 179 kg                                         | patient.                                  |                       |                     |                                                                     |
| CV:S: +Patigue, *=Dizziness/syncope, *=Orthopnea- = # of pillow: * * * PND, *=Hx of edema, *=SOB, *       -0050A least billow:       -0050A least billow:                                                                                                    | NYHA* 3 - Sep 19 2023 Update (Dry Wt)                                                                           | Must be submitted a                       | after a minimum of t  | wo pt visits with t | the 428 diagnosis code.                                             |
| Six analysis, **       Six analysis, **       Six analysis, ** <td< td=""><td>Su statione - solizziones (sussesse - solthogenes, di eficiliare - solto - stato eficiliare - sologi -</td><td>QUSUA requires con     O050A is available</td><td>to the following hill</td><td>sneet to be maintai</td><td>INED IN THE PATIENTS RECORD.</td></td<>                                                                              | Su statione - solizziones (sussesse - solthogenes, di eficiliare - solto - stato eficiliare - sologi -          | QUSUA requires con     O050A is available | to the following hill | sneet to be maintai | INED IN THE PATIENTS RECORD.                                        |
| 0: «Recent change in wt.»«No recent change in wt.»«Increase in edema.»«No increase in edema.»         0: «Recent change in wt.»«No recent change in wt.»«Increase in edema.»«No increase in edema.»         «Volume status: «Wet.»«Dry.»«Normal.»»         «Volume status: «Wet.»«Dry.»«Normal.»»         «Volume status: «Wet.»«Dry.»«Normal.»»         «Volume status: «Wet.»«Dry.»«Normal.»»         «Volume status: «Wet.»«Dry.»«Normal.»»         «Volume status: «Wet.»«Dry.»«Normal.»»         «Decreased air entry: «Yes.»«No.»»         «Decreased air entry: «Yes.»«No.»»         Peripheral edema: ««Ankle.» «Mid shin.» «Knee.» «Sacrum.» «Generalized.»»«None.»         Pitting edema: «onone«+**e++***+***************************                                                                                                    | S: «raugue, »«Dizziness/syncope, »«Orthophea- » of pillow: • » «PND, »«nx of edema, »«SOD, »<br>«Chest pain » • | OQEOn lost hilled                         | to the following on   | ing models. com, i  |                                                                     |
| C: <recent change="" in="" wt.="&lt;/th">       Latest       Latest       Jan 9         C: VS:        VP:       Done       2023           Ore       Respiratory       Areado the second change in wt.=       Latest       Jan 9           Value       Done       2023           Ore       Respiratory       Areado the second change in wt.=       Areado the second change in wt.=       Areado the second c</recent>                                                                                                    |                                                                                                    | This flowsheet tra                        | acks billing elem     | ents from past t    | tool documenta                                                      |
| CVSI:=JVP:=Elevated.s=Not elevated.s=Not seen/dome.>>       «Volume status:=Vex.=CVp.=Kontrmal.>>       «Volume status:=Vex.=CVp.=Kontrmal.>>       «Volume status:=Vex.=CVp.=Kontrmal.>>       «Volume status:=Vex.=CVp.=Kontrmal.>>       «Volume status:=Vex.=CVp.=Kontrmal.>>       «Volume status:=Vex.=CVp.=Kontrmal.>>       «Volume status:=Vex.=CVp.=Kontrmal.>>       «Volume status:=Vex.=CVp.=Kontrmal.>>       «Volume status:=Vex.=Vex.=Vex.=Vex.=Vex.=Vex.=Vex.=Vex.                                                                                                    | O: «Recent change in wt.»«No recent change in wt.» «Increase in edema.»«No increase in edema.»                  |                                           | Latest                | Last                | Jan 9                                                               |
| willinguit     willinguit       «Murmurs: «No murmurs.»«S3» «S4»»       «Murmurs: «No murmurs.»«S3» «S4»»       Respiratory exam: «Crackles: Yes. «Lung bases.»« Mid lung.»»« No.» «Wheezing: «Yes.»«No.»       «Decreased air entry: Yes. «Suspected pleural effusion: «Yes.»«No.»       Peripheral edema: «Ankle.» «Mid shin.» «Knee.» «Sacrum.» «Generalized.»»«None.»       Pitting edema: «none»«+»«++>«+++»«++++»       A: «Stable.»«Unstable/decompensated.» *       P: «Medication «Reviewed.»«Updated.»» *       «Discussed: «Salt/fuid vigilance, «Fhysical activity, »«Daily weight monitoring, »«Alcohol intake, »                                                                                                    | CVS:«JVP:«Elevated.»«Not elevated.»«Not seen/done.»»                                                            |                                           | Value                 | Done                | 2025                                                                |
| winput     winput       Respiratory exam: «Crackles:«Yes-«Lung bases.»« Mid lung.»»« No.» «Wheezing:«Yes.»«No.»»       «Decreased air entry: «Yes.»«No.»» «Suspected pleural effusion:«Yes.»«No.»»       Peripheral edema: «Ankle.» «Mid shin.» «Knee.» «Sacrum.» «Generalized.»»«None.»       Pitting edema: «a-Ankle.» «Mid shin.» «Knee.» «Sacrum.» «Generalized.»»«None.»       Pitting edema: «a-Ankle.» «Mid shin.» «Knee.»       Respiratory exam: «Crackles:« Unstable/decompensated.» «       A: «Stable.»«Unstable/decompensated.» *       P: «Medication «Reviewed.»«Updated.»» *       Oiscussed: «Sall/fluid vigilance, «Fhysical activity, »«Daily weight monitoring, »«Alcohol intake, »                                                                                                    |                                                                                                    | bpInput                                   |                       |                     |                                                                     |
| Respiratory exam: «Crackles: « Yes-« Lung bases.»« Mid lung.»»»« No.» «Wheezing: «Yes.»«No.»»     Import of the second pleural effusion: «Yes.»«No.»       «Decreased air entry: «Yes. «No.»» «Suspected pleural effusion: «Yes.»«No.»»     NYHAlaeDone     X     Jan 9     X, X       Peripheral edema: ««Ankle.» «Mid lung.»»« Knes.» «Sacrum.» «Generalized.»»«No.»     Infuenziatione     0.10, 2022     Jan 9     Oct 10, 2022     Oct 10, 2022       PrimewolastDone     C     Goals     C     Control of the second pleural effusion: «Yes.»     Control of the second pleural effusion: «Yes.»     Control of the second pleural effusion: «Yes.»       A: «Stable.»«Unstable/decompensated.» «     Mithate State Second pleural effusion: «Yes.»     Control of the second pleural effusion: «Yes.»     Control of the second pleural effusion: «Yes.»       P: «Medication «Reviewed.»«Updated.»» «     «Mithate State Second pleural effusion: «Yes.»     X     Jan 9     X, X       @Goals                                                                                                    |                                                                                                    | wtInput                                   |                       |                     |                                                                     |
| «Decreased air entry: «Yes.» «No.»» «Suspected pleural effusion: «Yes.»«No.»»     NMHAastDone     X     Jan 9     X.X       Peripheral edema: ««Ankle.» «Mid shin.» «Knee.» «Sacrum.» «Generalized.»»«None.»     InfluenzalastOne     0:15     Jan 9     2.1, 2.1       Pitting edema: «none»«+»«++»«++»«+++»«     InfluenzalastOne     Oct 10, 2022     Jan 9     0:10, 2022       A: «Stable.»«Unstable/decompensated.» *     Goals     Oct 10, 2022     Jan 9     X.X       P: «Medication «Reviewed.»«Updated.»» *     Goals         «Discussed: «Salt/fluid vigilance, «Physical activity, »«Daily weight monitoring, »«Alcohol intake, »     Acandeartan     Jan 9     X,X                                                                                                    | Respiratory exam: «Crackles:« Yes-« Lung bases.»« Mid lung.»»»« No.» «Wheezing:«Yes.»«No.»»                     | trgtWt                                    |                       |                     |                                                                     |
| Peripheral edema: « <ankle.» shin.»="" td="" «generalized.»»«none.»<="" «knee.»="" «mid="" «sacrum.»="">     125     Jan 9     12.1     Jan 2       Prithing edema: «none»«+»«++&gt;«++&gt;«+++»»     InfluenzaLastOne     Oct 10, 2022     Jan 9     Oct 10, 2022       PrevenulastOne     Oct 10, 2022     Jan 9     Oct 10, 2022     Oct 10, 2022       PrevenulastOne     Goain     Coain     Coain       PrevenulastOne     VältotesTextArea     X     Jan 9     X, X       opticuted in Reviewed.»«Updated.»»     «eigfLatestValue     72     Jan 9     X, X       opticuted : «Sall/fluid vigilance, «Fhysical activity, «Daily weight monitoring, »«Alcohol intake, »     AceArbAmText     candesartan     Jan 9     candesartan, candesartan</ankle.»>                                                                                                    | «Decreased air entry: «Yes. »«No.»» «Suspected pleural effusion:«Yes.»«No.»»                                    | NYHAlastDone                              | X                     | Jan 9               | X, X                                                                |
| Perpheral edema: «Ankle,» «Mild shin.» «Knee.» «Sacrum.» «Generalized.»»«None.»     2.1     Jan 9     2.1, 2.1       Pitting edema: «once»«+»«++»«++»«++»»     Pitting edema: «once»«+»«+»«++»«++»»     9     Oct 10, 2022       A: «Stable.»«Unstable/decompensated.»     Calle and and and and and and and and and and                                                                                                    |                                                                                                    | naLatestValue                             | 125                   | Jan 9               | 125, 125                                                            |
| Pitting edema: «none»«+»«++»«++»»*     Imitianzulatione     Oct 10, 2022     Jan 9     Oct 10, 2022       A: «Stable.»«Unstable/decompensated.» *     Goals     Goals     Imitianzulatione       P: «Medication «Reviewed.»«Updated.»» *     No     Jan 9     X, X       «Discussed: «Salt/fluid vigilance, «Physical activity, »«Daily weight monitoring, »«Alcohol intake, »     AceArbAmiText     candesatan     Jan 9                                                                                                    | Peripheral edema: ««Ankle.» «Mid shin.» «Knee.» «Sacrum.» «Generalized.»»«None.»                                | KLatestvalue                              | 2.1                   | Jan 9               | 2.1, 2.1                                                            |
| A: «Stable.»«Unstable/decompensated.» * P: «Medication «Reviewed.»«Updated.»» * oliscussed: «SalV/fuid vigilance, «Fhysical activity, »«Daily weight monitoring, »«Alcohol intake, » AceArbAmText candesaran Jan 9 candesaran, candesaran                                                                                                    | Pitting edema: «none»«+»«++»«+++» *                                                                             | InnuenzaLastDone                          | Oct 10, 2022          | Jan 9               | Oct 10, 2022, Oct 10, 2022                                          |
| A: «Stable,»«Unstable/decompensated,» *     Veb/totsTextArea     X     Jan 9     X, X       P: «Medication «Reviewed,»«Updated,»» *     agfratestValue     73     Jan 9     73, 73       «Discussed: «Salt/fluid vigilance, »«Physical activity, »«Daily weight monitoring, »«Alcohol intake, »     AceArbAmiText     candesartan     Jan 9     candesartan                                                                                                    |                                                                                                    | Goale                                     |                       |                     |                                                                     |
| P: «Medication «Reviewed.»«Updated.»» *<br>«Discussed: «Salt/fluid vigilance, »«Physical activity, »«Daily weight monitoring, »«Alcohol intake, »<br>AceArbAm/Text candesartan Jan 9 candesartan (Candesartan Candesartan)                                                                                                    | A: «Stable.»«Unstable/decompensated.» *                                                                         | visitNotesTextArea                        | ×                     | Jan 9               | X.X                                                                 |
| «Discussed: «Salt/fluid vigilance, »«Physical activity, »«Daily weight monitoring, »«Alcohol intake, » AceArbAmText cardesartan Jan 9 cardesartan cardesartan                                                                                                    | P: «Medication «Reviewed.»«Undated.»» •                                                                         | eofrLatestValue                           | 73                    | Jan 9               | 73, 73                                                              |
|                                                                                                    | «Discussed: «Salt/fluid vigilance, »«Physical activity, »«Daily weight monitoring, »«Alcohol intake, »          | AceArbArniText                            | candesartan           | Jan 9               | candesartan, candesartan                                            |
| «Smoking cessation»» * bisoprolol Jan 9 bisoprolol, bisoprolol                                                                                                    | «Smoking cessation»» •                                                                                          | betaBlockerText                           | bisoprolol            | Jan 9               | bisoprolol, bisoprolol                                              |
| «Reviewed need for vaccinations.» * mraText spionolactone Jan 9 spionolactone                                                                                                    | «Reviewed need for vaccinations.» •                                                                             | mraText                                   | spironolactone        | Jan 9               | spironolactone, spironolactone                                      |
| rgitText empagificzin Jan 9 empagificzin empagificzin                                                                                                    |                                                                                                    | sgitText                                  | empagliflozin         | Jan 9               | empagliflozin, empagliflozin                                        |

The Billing Flowsheet panel is designed to enhance transparency around the billing process associated with the E2P Heart Failure tool. In this section, users can review the specific areas of the tool that support billing for the Q050A code.

#### **Form Setting Panel**

| Heart Failure Management Tool v 3.0                                                                                                    | The E2P HF tool is based on the following guidelines: CCS, OH OS                                                                                                    |
|----------------------------------------------------------------------------------------------------|----------------------------------------------------------------------------------------------------|
| Diagnosis status: HF w/ Reduced Ejection Fraction Change/update diagnosis                                                                                                    | OSuspect         OHF w /rEF (≤ 40%)         OHF w /rreF (41-49%)         OHF w /pEF (≥ 50%)         filter imaging                                                                                                    |
| Visit documentation (SOAP)                                                                                                    | Visit Diagnostics Rx Reconcilitation Billing Flowsheet Form settings                                                                                                    |
| insert from previous: Jan 9, 2025 clear all SOAP stamp                                                                                                    | Form settings - customization and localization settings                                                                                                    |
| Today's vitals 📶 BP: HR: O2: Wt: kg Target Wt:never kg prev Wt: 179 kg                                                                                                    | Changes MUST be made and saved in form editor mode. Customizations will be reflected site-wide for all users                                                                                                    |
| NYHA* 3 - Sep 19, 2023 Update (Dry Wt)                                                                                                    | SOAP note stamp customization                                                                                                    |
| S: «Fatigue, >«Dizziness/syncope, >«Orthopnea- # of pillow: • > «PND, >«Hx of edema, >«SOB, ><br>«Chest pain > •<br>O: «Recent change in wt.»«No recent change in wt.» «Increase in edema.»«No increase in edema.» | Enable only ONE checkbox         1. Select option         2. Stam p name           Stam p name is required if using custom stamp option         Custom stamp         enter name of stamp here           Default E2P SOAP stam p will be selected otherwise         None (AI Scribe)         |
| CVS:«JVP:«Elevated.»«Not elevated.»«Not seen/done.»»<br>«Volume status: «Wet.»«Dry.»«Normal.»»<br>«Murmurs:«No murmurs.»««S3» «S4»»»                                                                               | Custom form and weblink referrals customization All steps (1-3) MUST be completed for link to appear<br>Referral targets<br>1. Select Type 2. Input display label 3. Add Resource Name (websile or custom form)                                                                             |
| Respiratory exam: «Crackles:« Yes-« Lung bases.»« Mid lung.»»»« No.» «Wheezing:«Yes.»«No.»»<br>«Decreased air entry: «Yes. »«No.»» «Suspected pleural effusion:«Yes.»«No.»»                                        | w ebs & cus tom form button label cus tom form or w ebs & link<br>w ebs & cus tom form button label cus tom form or w ebs & link                                                                                                    |
| Peripheral edema: ««Ankle.» «Mid shin.» «Knee.» «Sacrum.» «Generalized.»»«None.»<br>Pitting edema: «none»«+»«++»«+++»«+++» •                                                                                       | w ebsite         custom form         button label         custom form or w ebsite link           w ebsite         custom form         button label         custom form or w ebsite link                                                                                                    |
| A: «Stable.»«Unstable/decompensated.» •                                                                                                    | website custom form button label custom form or website link                                                                                                    |
| P: «Medication «Reviewed.»=Updated.»» •<br>«Discussed: «Salt/fluid vigilance, »«Physical activity, »«Daily weight monitoring, »«Alcohol intake, »<br>«Smoking cessation»» •<br>«Reviewed need for vaccinations.»(* | Im aging referral targets     website     custom form     button label     resource name       website     custom form     button label     resource name       website     custom form     button label     resource name       website     custom form     button label     resource name |

The Form Settings panel displays all the customized settings for the form. Any changes must be made in the form editor, and all updates will apply site wide. *Please see the installation guide for instructions.* 

At the bottom of the tool are links to the usage analytics, feedback, user guide, and references for your review.

| Usage analytics   Feedback                                                                                                    | Generate Note             |
|----------------------------------------------------------------------------------------------------|---------------------------|
| eHealth CEP Evidence2Practice Ontario's tools for primary care are developed and de<br>eHealth Centre of Excellence and the Centre for Effective Practice. | vered by the Tool user gu |
|                                                                                                    |                           |

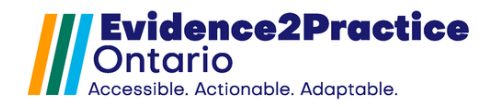

## **Diabetes Tool Version 1.1**

### **Table of Contents**

| Purpose of the Tool                                |
|----------------------------------------------------|
| DM Toolbar                                         |
| Diabetes Screening & Diagnosis Window13            |
| Launching Clinical Modules14                       |
| Patient Dashboard                                  |
| Assessment15                                       |
| Specific Complications Monitoring & Co-morbidities |
| Lifestyle & Self-Management16                      |
| Medications                                        |
| Resources and Care Plan17                          |

### **Purpose of the Tool**

The objective was to create an EMR-integrated tool that supports clinicians in the screening and management of diabetes. The E2P diabetes tool for TELUS PSS supports a more comprehensive picture of the clinical assessment, pharmacologic & nonpharmacologic treatment goals, shared decision-making, self-management, and ongoing monitoring by the clinician, thereby ensuring that a comprehensive plan for the patient is created where appropriate.

#### Features include:

- 8 out of 9 quality statements for people with Diabetes Type 2 or Prediabetes within the tool
- Review the last K030 and Q040

#### **DM Toolbar**

| The patient has a DM2 o                                           | r prediabetes diagnosis in their Problem list                                                                                                    |
|-------------------------------------------------------------------|----------------------------------------------------------------------------------------------------|
| Diabetes                                                          | Clicking on this button will give the clinician access to the full tool.                                                                                                    |
| Last visit:<br><u>Sep 18, 2023</u><br>Last visit:<br>Jan 18, 2023 | Red text will appear if someone is overdue for a visit.<br>Prediabetes is 6 months and DM2 is 3 months for frequency,<br>but this is also adjustable in the assessment module. |

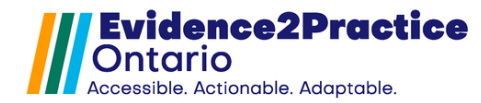

The patient does not have a DM or Prediabetes diagnosis in their Problem list

| Diabetes                       | Clicking on this button will trigger the screener window to appear. |
|--------------------------------|---------------------------------------------------------------------|
| Last screened:<br>Oct 11, 2023 | Screening has a frequency set for 36 months to revisit. It will     |
| Last screened:<br>Sep 18, 2017 | turn red after 36 months.                                           |

#### **Diabetes Screening and Diagnosis Window**

The diabetes screening and diagnosis window is where users can update the diagnosis status, navigate to the Canadian diabetes risk assessment questionnaire, review relevant labs, and view the risk factors. The screening frequency field can be customized for each patient based on the Diabetes Canada screening and diagnosis algorithm.

| Diabe   | etes Scre                                                                                                    | ening and D         | iagnosis v 1      | .1          | inse                  | rt from previous: Sep 3, 2024     | clear form     | <b>[]]</b> E2P) |  |
|---------|----------------------------------------------------------------------------------------------------|---------------------|-------------------|-------------|-----------------------|-----------------------------------|----------------|-----------------|--|
| B       | Diagnosis s                                                                                                    | status: Very high   | risk              | Sc          | reen freq (months)    | 6 update                          |                |                 |  |
| ~       | Update:                                                                                                    | Diabetes Type       | 2  Prediabete     | es 🗌 Ve     | ry high risk 🛛 🗍      | ligh risk ULow risk/normal        |                |                 |  |
| Use the | e Canadian                                                                                                    | diabetes risk ass   | essment questionn | aire (CAN   | RISK) to determine    | risk level and recommended screer | ning frequency |                 |  |
| Last do | one:Sep 3, 20                                                                                                    | )24 Las             | st score:39       | updat       | e risk score:         |                                   |                |                 |  |
| Risk fa | ctors: Match                                                                                                    | on one or more ri   | sk factors View r | isk factor  | s summary             |                                   |                |                 |  |
| To inte | rpret A1C/FP                                                                                                    | G results for undia | agnosed/asymptor  | natic indiv | iduals, follow the Di | abetes Canadascreening and diagn  | osis algorithm |                 |  |
| Lab     | s Gen                                                                                                    | erate lab req 🔵     | •                 |             |                       |                                   |                |                 |  |
|         | Lab value                                                                                                    | Lates t result      | Last done         | Diag        | nostic cutoff         | Frequency (mos)                   |                |                 |  |
|         | A1C                                                                                                    | 0.057               | May 18, 2022      | < 1         |                       | 36                                |                |                 |  |
|         | FPG                                                                                                    | 12                  | Aug 8, 2024       | < 5.6       | mmol/L                | 36                                |                |                 |  |
|         | 2h PG OTT                                                                                                    | 18                  | Aug 8, 2024       | < 7.8       | mmol/L 🕕              | N/A                               |                |                 |  |
|         | RPG                                                                                                    | 35                  | Aug 8, 2024       | < 11.1      | mmol/L 🕕              | N/A.                              |                |                 |  |
| Add     | itional notes                                                                                                    |                     |                   |             |                       |                                   |                |                 |  |
|         |                                                                                                    |                     |                   |             |                       |                                   |                |                 |  |
|         |                                                                                                    |                     |                   |             |                       |                                   |                |                 |  |
|         |                                                                                                    |                     |                   |             |                       |                                   |                |                 |  |
|         |                                                                                                    |                     |                   |             |                       |                                   |                |                 |  |
|         |                                                                                                    |                     |                   |             |                       |                                   |                |                 |  |
|         | Usage analy                                                                                                    | tics Feedbac        | k                 |             |                       |                                   |                |                 |  |
| eHealt  | Evidence2Practice Ontario's tools for primary care are developed and delivered by the eHealth Centre of Excellence and the Centre for Effective Practice. |                     |                   |             |                       |                                   |                |                 |  |
|         |                                                                                                    |                     |                   |             |                       |                                   |                |                 |  |

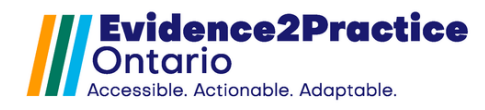

#### Diagnosis status

The diagnosis status can be updated to reflect one of the following:

- Diabetes type 2
- Prediabetes
- Very-high risk

- High risk
- Low risk/normal

Selecting diabetes type 2 and prediabetes diagnoses will add a coded diagnosis to the CPP Prob List in the patient's chart.

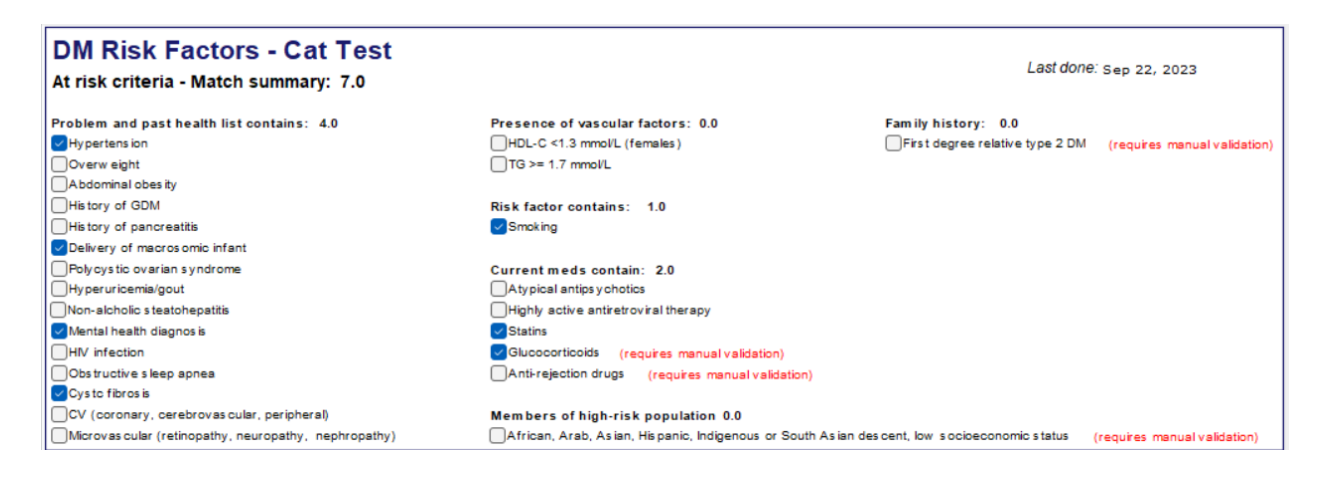

# Launching Clinical Modules

The components related to the provision of diabetic care have been broken into 5 modules, allowing for flexibility.

Starting from Assessment, Complication Monitoring, Lifestyle/Self-management, Management, Medication Management, and Referrals & Follow-up, these modules make up the visit portion of the tool and can be shown on their own by clicking on the individual buttons or can be viewed all together by clicking Full Visit, which is the default layout. These modules have form memory and will populate upon selecting the pull from the previous button.

|   | Visit            | ▼ Dashbo   | pard                     |                             |                |                      | Resources |
|---|------------------|------------|--------------------------|-----------------------------|----------------|----------------------|-----------|
| ١ | /iew: Full visit | Assessment | Complications Monitoring | Lifestyle / Self-Management | Med management | Referrals & Follow-u | p         |

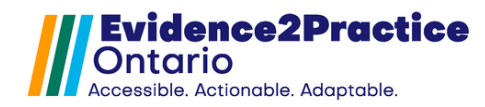

#### Patient Dashboard

The patient dashboard is separate from the visit portion of the tool and can be hidden and shown by clicking the dashboard button at the top. This section provides a summary of the patient's most current lab results at a glance and includes the link to generate a lab requisition form, filter labs, and visit flowsheet.

The lab req form has been developed with the intention to be used for both heart failure and diabetes, it includes the relevant lab test for initial investigations and ongoing management of the conditions.

The default ranges included in the tool are based on the guidelines provided for the general population.

|                         | Patient Dashboard |              |             |     |                                                                                                    |                                 |  |  |  |
|-------------------------|-------------------|--------------|-------------|-----|----------------------------------------------------------------------------------------------------|---------------------------------|--|--|--|
| For Review<br>Lab value | Latest result     | Last done    | Goal        | ø   | Considerations:                                                                                                    | Filter Labs<br>Visit flow sheet |  |  |  |
| A1C                     | 0.67              | Oct 21, 2022 | <= 0.07 %   | Due | A1C values are ≥ 1.5% above target, initiating metformin in                                                             |                                 |  |  |  |
| ACR                     | never done        | never done   | < 2.0 mg/mr | Due | combination with a second antihyperglycemic agent should be<br>considered to increase the likelihood of reaching target |                                 |  |  |  |
| eGFR                    | 73                | Oct 21, 2022 | > 60.0 mL/n |     |                                                                                                    |                                 |  |  |  |
| LDL-C                   | never done        | never done   | < 2.0 mmol/ | Due |                                                                                                    |                                 |  |  |  |

#### Assessment Module

In the assessment module, clinicians can update how the patient feels since the last visit and document if the patient has experienced hypoglycemia as well as how many episodes since the last visit.

A key feature is the placeholder text that is designed to help prompt the clinician to document any information regarding additional symptoms and notes.

Today's vitals are embedded directly into this module which will pull in the patient's most up-to-date vitals for blood pressure, heart rate, weight, waist circumference, and BMI.

| Assessment Subjective/Objective                                                                                                    |                                                                                                    |  |  |  |  |  |  |  |  |
|----------------------------------------------------------------------------------------------------|----------------------------------------------------------------------------------------------------|--|--|--|--|--|--|--|--|
| Reason for Visit: Since last visit, patient feels: Symptoms since last visit: Additional Sx & Notes (frequent or recurring infections», «tingling or numbness in hands/feet,» «slow to heal cuts and bruises,» (unusual thirst,» «frequent urination,» «weight change,» «extreme fatigue,» «blurred vision» | Image: Second state state         Image: Second state         Image: Second state <th image:="" second="" state<="" th=""></th> |  |  |  |  |  |  |  |  |
|                                                                                                    | BMI:                                                                                                    |  |  |  |  |  |  |  |  |

#### Specific Complications Monitoring/Co-morbidities Module

In this section, clinicians can monitor the specific complications and co-morbidities associated with diabetes. With the ability to identify which conditions the patient has been diagnosed with, users can input the date last screened/reviewed, filter diagnostic tests, as well as document relevant information in the quick note sections.

A key feature in this section is the gear icon that enables clinicians the ability to modify the default screening and lab value ranges and tailor them to the individual patient's needs.

| Specifi        | c complication monitoring                               | / co-morbiditie       | s                                         |                                  |                                          |                                       |
|----------------|---------------------------------------------------------|-----------------------|-------------------------------------------|----------------------------------|------------------------------------------|---------------------------------------|
| Dx<br>Confirme | bd                                                      | Screened/<br>Reviewed |                                           | Quick Notes                      |                                          | 0                                     |
|                | Peripheral neuropathy D<br>Last done: Sep 3, 2024       | Screened              | Foot exam <sup>1</sup> (nlow's foot scree | ) score:                         | 10 g monofilament:                       |                                       |
|                | Retinopathy ()                                          | Reviewed              | Optometry visit within past year          | ? <mark>V</mark> es, up to date? | No, add reminder to care plan            | OHIP coverage in fo                   |
|                | Due Gum disease 1                                       | Screened              | Dental visit within past year?            | Yes, up to date                  | No, add reminder to care plan            |                                       |
|                | Chronic kidney disease ()<br>Last done: Jan 19, 2024    |                       |                                           |                                  |                                          |                                       |
|                | Cardiovascular disease ()<br>Last done: Jan 19, 2024 EC | :G: 🕕 Latest resu     | It: normal Last done:                     | neverdone Due EC                 | G stress test. 🚺 Latest result: abnormal | Filter Diagnostic Tests<br>Last done: |
|                | Due Dyslipidemia ()<br>Last done: Sep 3, 2024           | Screened              | Lipid Profile                             |                                  |                                          |                                       |
|                | Mental Health Monitoring:  Due Last done: Sep 3, 2024   | Screened PHQ-9: 2     | 0 last done: Sep 3, 2024                  | GAD-7: never done                | ast done: open PAID Questio              | onnaire                               |
|                | Due Erectile dysfunction ()<br>Last done: never done    | International Index   | of Erectile Dysfunction Question          |                                  |                                          |                                       |

#### Lifestyle and Self-Management Module

The management module supports clinicians in identifying lifestyle changes that can be taken into consideration as well as launches the smoking status toolbar.

| Lifestyle and self-management considerations                                                                                               | Resources and care plan        |
|----------------------------------------------------------------------------------------------------|--------------------------------|
| Diabetes management should be an interactive and collaborative effort between the clinician and patient. Self-management support should be | e person-centered, focusing on |
| the individual's ability and resources available to them.                                                                                  |                                |
| Nutrition appropriate diet discussed individualized nutrition 🕕                                                                            |                                |
| Physical activity >150 mins/week                                                                                                    |                                |
| Smoking status ex-smoker discussed progress and methods to quit                                                                            |                                |
| Sickday management educated patients on planning for sickdays                                                                              |                                |
| Driving guidelines educated on driving safely (using insulin or insulin secretagogues)                                                     |                                |
| Glucose self-monitoring Counselled Referred to diabetes education centre/program                                                           |                                |

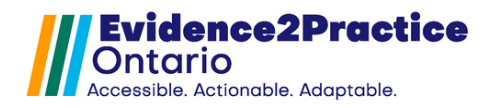

#### **Medication Module**

The purpose of the medication module is to document medication adherence and response. The main feature is the Medication reference tool, which was created to provide more information concerning coverage, harms, when to consider dose reduction, etc. The dropdown medication list can be used to select the specific medication as well as prescribing it directly from the tool. Within the cardiovascular protection section, clinicians can document and track which drug class group they have prescribed for the patient.

This module also pulls in the patient's immunization records and enables clinicians to input any additional treatments the patient has obtained.

| Medication management          |                                 |                              |           |                         |                   |
|--------------------------------|---------------------------------|------------------------------|-----------|-------------------------|-------------------|
| When starting or adjusting med | lications, consider reviewing t | he Medication reference tool |           |                         |                   |
| Monitoring - adherence and     | response                        | optional notes               |           |                         |                   |
| Is the medication helping?     | ○Yes ○No                        |                              |           |                         |                   |
| Side effects experienced?      | OYes ()No                       |                              |           |                         |                   |
| Severity of side effects       | Tolerable 🗸                     |                              |           |                         |                   |
| Cardiov ascular protection     |                                 |                              |           |                         |                   |
| Statins                        | Prescribed                      |                              |           |                         |                   |
| ACE /ARB 🜖                     | Not prescribed                  |                              |           |                         |                   |
| SGLT2i or GLP1-RA              | Prescribed                      |                              |           | Immunizations           |                   |
| Nonsteroidal MRA 🕠             |                                 |                              |           | Influenza (annual)      | Last done:        |
| Medication change summar       | у                               |                              |           | Pneumococcal (Pneu-P-23 | Last done:        |
|                                |                                 |                              |           | Shingrix (Shingles)     | Last done:        |
|                                |                                 |                              |           |                         |                   |
|                                |                                 |                              |           |                         |                   |
|                                | Glumetza®                       | ~                            | Prescribe |                         | Perform treatment |

#### **Resources and Care Plan Module**

This module has been transformed into a consolidated care plan that includes a collection of curated resources for heart failure, diabetes, and prediabetes, anxiety disorders & depression, as well as COPD. This module is the same within both the heart failure and the diabetes tool; for more information, <u>click here</u>.

## Anxiety Disorders and Depression Tool Version 1.1

| Table | of | Со | ntents |  |
|-------|----|----|--------|--|
|-------|----|----|--------|--|

| urpose of the Tool                             | <u>3</u>  |
|------------------------------------------------|-----------|
| nxiety Disorders and Depression Toolbar        | 8         |
| nxiety Disorders and Depression Screening Tool | 9         |
| aunching Clinical Modules                      | 0         |
| Patient Dashboard                              | 0         |
| Comprehensive Assessment                       | <u>21</u> |
| Management Plan                                | <u>21</u> |
| Medications                                    | 2         |
| Referrals & Follow-up                          | 2         |
| Resources and Care Plan                        | 3         |

### Purpose of the Tool

Our objective was to create an EMR-integrated tool that supports clinicians in the screening and management of mental health. The E2P anxiety disorders and depression tool for TELUS PS Suite EMR supports a comprehensive picture of the patient's mental health condition, treatment goals, and potential risk for suicide – thereby ensuring that a safety plan for the patient is created where appropriate.

### **Anxiety Disorders and Depression Toolbar**

| The patient has an anxiety disorder or depression diagnosis in their Problem list |                                                                                                    |  |  |  |  |  |  |  |
|-----------------------------------------------------------------------------------|----------------------------------------------------------------------------------------------------|--|--|--|--|--|--|--|
| Anxiety & Depression                                                              | Clicking on this button will give the clinician access to the full tool.                                  |  |  |  |  |  |  |  |
| Last visit:<br><u>Sep 18, 2023</u>                                                | Last Visit: will appear if the patient has a confirmed MH diagnosis and will pull in the last visit date. |  |  |  |  |  |  |  |
| Change/Update Diagnos is :                                                        | Within the visit tool, if there are any suspected disorders                                               |  |  |  |  |  |  |  |
| Screening Tool                                                                    | but not yet confirmed, clicking this button will trigger the                                              |  |  |  |  |  |  |  |
|                                                                                   | screener tool to appear and allow users to confirm the diagnosis.                                         |  |  |  |  |  |  |  |

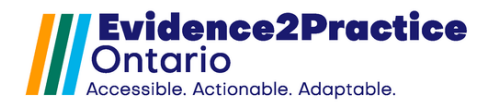

The patient has a suspected or does not have a DM or Prediabetes diagnosis in their Problem list

Anxiety & Depression

Clicking on this button will trigger the screener tool to appear.

Last screened: Oct 11, 2023

Last Screened: will pull in the last date the screening tool was completed.

#### **Anxiety Disorders and Depression Screening Tool**

The purpose of the anxiety disorders and depression screening tool is to house all related screening tools and lab tests in one central location to support making a diagnosis. The appropriate screening tools are linked directly beside the respective disorder and once the assessment is completed, the score will populate into the latest score section. Both lab results and screener scores can be viewed in a graph.

| Depressio                  | on and An            | xiety Dis   | orders     | s - Screening V 1.0.0      | id etiametizina | labela maint  | aining a facu      | Fu                 | II Visit Tool        |        |
|----------------------------|----------------------|-------------|------------|----------------------------|-----------------|---------------|--------------------|--------------------|----------------------|--------|
| creening too               | speaking to p<br>ols | atients use | e underst  | andable language and avo   | ia sugmatizing  | iabeis, maint | aining a rocu      | s on your pa       | References strengths | fresh  |
| D                          | isorder type         |             |            | Screening tool             | Latest          | Last done     | Diag<br>Sus pected | nosis<br>Confirmed | ]                    |        |
|                            | De                   | epression   |            | PHQ-9                      | never done      |               |                    |                    | ]                    |        |
| Anxiety / G                | General Anxiety      | Disorder    |            | GAD-7                      | never done      |               |                    |                    |                      |        |
|                            | Social Anxiety       | Disorder    |            | Spin scale                 | never done      |               |                    |                    | ]                    |        |
|                            | Panio                | Disorder    | Pa         | nic disorder severity      | never done      |               |                    |                    |                      |        |
| Specific                   | phobia or ago        | oraphobia   | leverity r | measure for specific phobi | never done      |               |                    |                    |                      |        |
|                            |                      |             | _          |                            | (in a           |               |                    |                    |                      |        |
| los<br>Lab name            | a Latest result      | Last do     | ne         | Additional notes           | Ins             | ert from prev | ious:              |                    | Filter L             | abs    |
| Hb                         | 18.1                 | Oct 21, 20  | 22         |                            |                 |               |                    |                    | Launch O             | cean   |
| HbA1C                      | 0.67                 | Oct 21, 20  | 22         |                            |                 |               |                    |                    | Full Visi            | t Tool |
| TSH                        | 1.2                  | Oct 21, 20  | 22         |                            |                 |               |                    |                    |                      |        |
| Ferritin                   | ever dor             |             |            |                            |                 |               |                    |                    |                      |        |
| B-12                       | ever dor             |             |            |                            |                 |               |                    |                    |                      |        |
|                            |                      |             |            |                            |                 |               |                    |                    |                      |        |
| Usage analytics   Feedback |                      |             |            |                            |                 |               |                    |                    |                      |        |

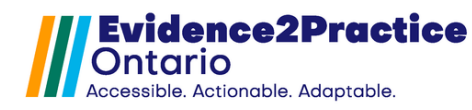

## Launching Clinical Modules

The components related to the provision of mental health care have been broken into 4 modules, allowing for flexibility. These modules have form memory and will populate upon selecting the pull from the previous button.

| Visit             | ▼ Dashboard              |                 |             | Se             | elect visit type 🛛 🗸 | Resources and Care Plan |
|-------------------|--------------------------|-----------------|-------------|----------------|----------------------|-------------------------|
| View : Full visit | Comprehensive Assessment | Management Plan | Medications | Referrals & Fo | ollow-up             | Vis it tool menu        |
| View : All        | Labs/Metrics History     |                 |             |                |                      | Das hboard menu         |

The visit tool menu starts at Full Visit, Comprehensive Assessment, Management Plan, Medication, and Referrals & Follow-up; these modules make up the visit portion of the tool and can be shown on their own by clicking on the individual buttons or can be viewed all together by clicking Full Visit, which is the default layout. These sections can be shown on their own or all together by clicking 'All'.

#### **Patient Dashboard**

The patient metrics and labs section will provide a summary of the patient's most recent lab results at a glance and include the link to generate a lab requisition form. The purpose of the patient history section is to provide an area intended for the documentation of the patient's history.

| View : All                                | Labs/Met                                                                                                    | trics Hist     | ory                    |         |          |          |              | Das hboard menu  |  |
|-------------------------------------------|----------------------------------------------------------------------------------------------------|----------------|------------------------|---------|----------|----------|--------------|------------------|--|
|                                           |                                                                                                    |                | Dashboard: Patient     | Metrics | and Labs |          |              |                  |  |
| M Lab agent                               | Metr                                                                                                    | ics            |                        | â       | Lab name | Labs     | Lastdone     | Generate Lab Req |  |
| GAD-7                                     | Lates tres uit                                                                                                    | Last done      |                        | ]       | Hb       | 18.1     | Oct 21, 2022 | Filter Labs      |  |
| PHQ-9                                     |                                                                                                    |                |                        | [       | HbA1C    | 0.67     | Oct 21, 2022 |                  |  |
| ui                                        |                                                                                                    |                | 1                      | [       | TSH      | 1.2      | Oct 21, 2022 |                  |  |
|                                           |                                                                                                    |                | Open Ged-7 Custom form | [       | Ferritin | ever dor |              |                  |  |
|                                           |                                                                                                    |                | Open PHQ-9 Custom form | [       | B-12     | ever dor |              |                  |  |
|                                           |                                                                                                    |                | Launch Ocean           | -       |          |          |              |                  |  |
| Dashboard: Patient History (note tooltip) |                                                                                                    |                |                        |         |          |          |              |                  |  |
| Information adde                          | Information added to this section will be saved for future review and revision Filter screening history Filter visit history |                |                        |         |          |          |              |                  |  |
| History of str                            | ress or traum                                                                                                    | na (note toolt | ip)                    |         |          |          |              |                  |  |
|                                           |                                                                                                    |                |                        |         |          |          |              |                  |  |

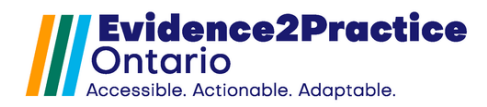

#### **Comprehensive Assessment Module**

In this module, clinicians can document the reason for the visit, what this visit is related to, how the patient feels since the last visit, and any recent stressful or traumatic life event(s). A key feature embedded is the insert stamp functionality that stamps in information from pre-designed templates and is intended to save documentation time and support the documentation of care in a standard format.

|                                                                                                    | Visit                                                            | insert from previous:                     | clear form     |
|----------------------------------------------------------------------------------------------------|------------------------------------------------------------------|-------------------------------------------|----------------|
| Comprehensive Assessment                                                                              |                                                                  |                                           |                |
| Subjective                                                                                            |                                                                  |                                           |                |
|                                                                                                    |                                                                  |                                           |                |
| Reason for visit details:                                                                             |                                                                  |                                           |                |
| Since last visit, patient feels: Improv                                                               | ed 🗸                                                             |                                           |                |
| Recent stressful or traumatic life of                                                                 | events Consider asking about work, school, divorce/break         | ups, bereavement, trauma, abuse, etc      |                |
| For patients with a severe history of abu                                                             | use or trauma, consider refer to mental health services or an eC | Consult                                   |                |
|                                                                                                    |                                                                  |                                           |                |
|                                                                                                    |                                                                  |                                           |                |
| Suicide risk assessment: 획 🛛 🛈                                                                        | select one v Safety plan discussed                               | safety plan form                          | 11             |
|                                                                                                    | ·                                                                | Weblink: Columbia-Suicide Severity Rating | Scale (C-SSRS) |
|                                                                                                    |                                                                  |                                           |                |
|                                                                                                    |                                                                  |                                           |                |
| Subjective notes( in attaction SDO                                                                    | H lifestyle Personal and psychosocial support )                  |                                           |                |
| Consider asking about housing employ                                                                  | when the income etc. and supporting patient to address and       | d manage social determinants              |                |
| Consider asking about diet, physical ac                                                               | tivity, sleep, total screen time                                 |                                           |                |
|                                                                                                    |                                                                  |                                           |                |
| Consider asking about family, friends, a                                                              | ana community                                                    |                                           |                |
| Consider asking about family, friends, a<br>Objective                                                 |                                                                  |                                           |                |
| Consider asking about family, friends, a<br>Objective<br>Mental status examination                    | na community<br>Insert stamp                                     | ഷ്                                        | Today's vitals |
| Consider asking about family, friends, a Objective Mental status examination When assessing consider: | ina community                                                    | <b>1</b>                                  | Today's vitals |

#### **Management Plan Module**

The management plan module consists of sections for psychotherapy and lifestyle considerations. The intention for this module is to work with the patient to decide whether psychotherapy should be used as a monotherapy or as an adjunctive therapy as well as discussing which lifestyle considerations should be optimized. Included are a number of decision-support aids, and direct links to free and at-cost psychotherapy options.

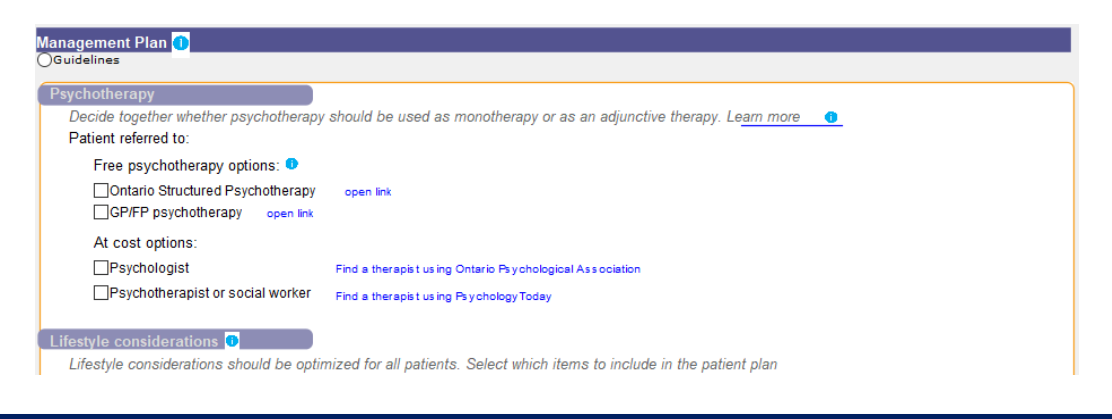

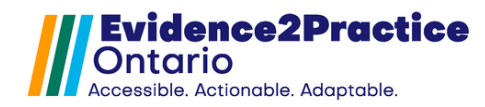

#### **Medications Module**

The purpose of the medication module is to create and document medication management plans based on the latest best practice guidelines for anxiety disorders and major depression, which in turn also populate the patient care plan with the most recent updates to their medication plan. Included are many guidelines and decision support pop-ups that provide information regarding patient and medication factors to consider when initiating treatment throughout the module.

| ledication                                                                                  |                                                                   |
|---------------------------------------------------------------------------------------------|-------------------------------------------------------------------|
| Engage the patient in shared decision-making about thei                                     | ir medications. See general guidelines: 💶                         |
| Considerations if pregnant or post-partum 🛛 🌒                                               |                                                                   |
| Talking points for starting and taking medications 🖳                                        |                                                                   |
| Current med plan                                                                            |                                                                   |
| first line therapy or monotherapy:<br>adjunctive therapy:                                   |                                                                   |
| Medication Plan                                                                             |                                                                   |
| Monitoring, adherence and response<br>Consider using scales when monitoring a patient's res | sponse to medication when combined with meaningful conversation . |
| Is patient taking medication(s) as directed? : Oyes                                         | ONo                                                               |
| Is the medication(s) helping? : $\bigcirc_{\text{yes}}$                                     | ON0                                                               |
| pagativo sido offecto2 : OVes                                                               |                                                                   |

#### **Referrals and Follow-up**

This module provides guidance on follow-up appointment schedules and includes a link to the Care Plan and Resources Module.

| Referrals and follow-up                                                                             |                          |
|----------------------------------------------------------------------------------------------------|--------------------------|
| Follow up with patient to ensure they have timely access to the agreed upon medications             |                          |
| Recommended to schedule f/u: Every 2 weeks for 6 weeks or until adherence and response are achieved |                          |
| Every 4 weeks until remission                                                                       |                          |
| Next follow-up appointment booked for: 4 w eeks ~                                                   |                          |
| Referrals and follow - up notes                                                                     |                          |
| «Referred out for management»                                                                       |                          |
|                                                                                                    |                          |
|                                                                                                    | Care plan and resources  |
|                                                                                                    | Open health map 🥪 cean   |
| Generate summar                                                                                     | y note / Complete form ) |

Once the visit has been completed, the generate note feature will quickly capture all your documentation into a concisely summarized visit note and copy it to the patient's chart. It will also save a copy of the completed visit form below the note, which is in a collapsed state automatically to save space but can be expanded for review if desired.

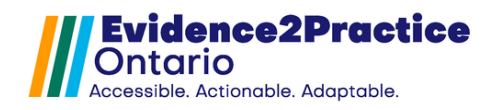

□Jan 25, 2024 CL SUBJECTIVE Today's visit is related to Depression The reason for visit is patient has low mood Since the last visit, the patient is feeling Worse Recent stressful or traumatic life events include lost job Suicide Risk Assessment: Low Risk Safety plan was discussed with patient Notes pertaining to support lifestyle and social determinants of health Social determinants of health «Housing: » «Employment: » «Food: » «Income: » OBJECTIVE Mental status exam : Affect/Behaviour: «no concerning behaviours» «restless» Dress/Groom: «normal» Speech: «normal» Perception: reported hallucinations Thoughts: «normal content and process» Insight: «awareness» ASSESSMENT Investigations MANAGEMENT Patient has been referred to : Psychologist Discussed Sleep hygiene Patient is taking medication as directed. The medication is helping. Next follow-up appointment booked for 2 weeks □Jan 25, 2024 E2P - MH - Anxiety Disorders and Depression Visit Tool PSS (Click to expand) CL

#### **Resources and Care Plan Module**

This module has been transformed into a consolidated care plan that includes a collection of curated resources for heart failure, diabetes, and prediabetes, anxiety disorders & depression, as well as COPD. This module is the same within all E2P tools for TELUS PSS; for more information, <u>click here</u>.

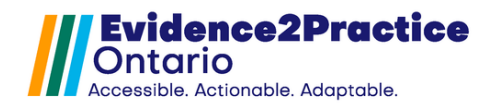

## **COPD Tool Version 1.1**

### **Table of Contents**

| Purpose of the Tool        |    |
|----------------------------|----|
| COPD Toolbar               |    |
| COPD Screening Tool        |    |
| Launching Clinical Modules | 28 |
| Assessment                 | 28 |
| Management                 | 30 |
| Medications                | 31 |
| Referrals & Follow-up      | 32 |
| Resources and Care Plan    | 32 |

### **Purpose of the Tool**

Our objective was to create an EMR-integrated tool that supports clinicians in the screening and management of chronic obstructive pulmonary disease (COPD). The E2P COPD tool for TELUS PS Suite EMR supports a comprehensive picture of the patient's condition and treatment goals.

### **COPD Toolbar**

There are two proposed workflows that will be launched from the COPD toolbar. The first is the *screening and diagnosis workflow*. All patients will initiate this workflow when the COPD button is triggered. The second is the *COPD management workflow*. A patient will fall into this workflow once their COPD diagnosis status has been updated to either; 1) confirmed by spirometry 2) unconfirmed by spirometry or 3) suspect.

Shown in green: If a diagnosis status is confirmed, unconfirmed, or suspect, it will display the "last visit" date to let clinicians know when the patient was last seen or when the form was completed.

It is important to note that a diagnosis status is different than a diagnosis. The diagnosis status reflects that spirometry has been considered to confirm a diagnosis. The "update diagnosis" form allows users to input spirometry results in a way that the tool can use and be used for quality improvement initiatives (i.e., searches.)

Shown in red: If the diagnosis status is never done or screened, it will display the "last screened" date and direct the clinician to the "screening and diagnosis" window.

Each of these workflows has an individualized frequency target. The frequency for visits is 12 months by default but can be edited based on the patient's individual needs and/or the user's discretion. The text will turn red if the patient is overdue for a visit.

| The patient has a COPD                 | diagnosis on their Problem list                                                                                                    |
|----------------------------------------|----------------------------------------------------------------------------------------------------|
| COPD                                   | Clicking on this button will give the clinician access to the visit tool.                                                                                                    |
| Last visit:<br><u>Sep 18, 2023</u>     | The frequency for visits is 12 months by default but can be<br>edited based on the patient's individual needs and/or the                                                                                                    |
| Last visit:                            | user's discretion.                                                                                                    |
| Jan 18, 2023                           | The text will turn red if the patient is overdue for a visit.                                                                                                    |
| The nationt does not ha                | vo a COPD diagnosis on their Problem list                                                                                                    |
| The patient does not na                | ve a COPD diagnosis on their Problem list                                                                                                    |
|                                        | Clicking on this button will trigger the screener window to appear.                                                                                                    |
| COPD<br>Last screened:                 | Clicking on this button will trigger the screener window to appear.                                                                                                    |
| Last screened:<br>Oct 11, 2023         | Clicking on this button will trigger the screener window to<br>appear.<br>The frequency for screening is 12 months by default but can<br>be edited based on the patient's individual peeds and/or                                                                                           |
| COPD<br>Last screened:<br>Oct 11, 2023 | Clicking on this button will trigger the screener window to<br>appear.<br>The frequency for screening is 12 months by default but can<br>be edited based on the patient's individual needs and/or                                                                                           |
| COPD<br>Last screened:<br>Oct 11, 2023 | Clicking on this button will trigger the screener window to<br>appear.<br>The frequency for screening is 12 months by default but can<br>be edited based on the patient's individual needs and/or<br>the user's discretion.                                                                 |
| COPD<br>Last screened:<br>Oct 11, 2023 | Clicking on this button will trigger the screener window to<br>appear.<br>The frequency for screening is 12 months by default but can<br>be edited based on the patient's individual needs and/or<br>the user's discretion.<br>The text will turn red after 12 months to remind the user to |

#### **COPD Screening Tool**

When a patient does not have COPD as a diagnosed condition in their problem list or chart, clicking on the "COPD" button will open the screening and diagnosis form window.

| COPD Scree                                                                                                    | ening and Diagnosis V 1.1 |                                                        | <b>##</b> E2P |  |
|----------------------------------------------------------------------------------------------------|---------------------------|--------------------------------------------------------|---------------|--|
| Diagnosis status: Confirmed Update < Update diagnosis with spirometry to definitively confirm diagnosis                             |                           |                                                        |               |  |
| Identify and mon                                                                                                    | itor patients at risk     |                                                        |               |  |
| Risk factors:                                                                                                    | 6                         | View risk factors summary     Screen freq (months): 12 |               |  |
| If COPD is suspected, patient will need spirometry testing to confirm diagnosis                                                     |                           |                                                        |               |  |
| Actions Patient referred to spirometry Open health map 2000 Opirometry referred in-office Send internal message Opirometry declined |                           |                                                        |               |  |
| Additional notes                                                                                                    |                           |                                                        |               |  |
|                                                                                                    |                           |                                                        |               |  |

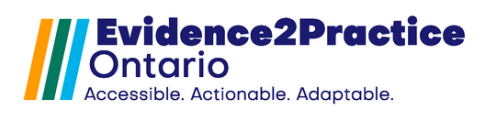

Screening and diagnosis form has three main functions:

- 1) Launch the "update diagnosis" form to input spirometry results or to indicate if COPD management is going to continue without confirming by spirometry.
- 2) Review and document risk factors that identify clinically suspected COPD patients who may require spirometry testing.
- 3) Taking action by obtaining a spirometry test either through a referral or an in-office resource.

### Update Diagnosis Status

Users can open the update diagnosis button, which will open the update diagnosis form. Here, users can update the spirometry results, entering the date it was performed, the absolute FEV1/FVC ratio, and/or the FEV1%, and LLN. Based on the values entered, the tool will automatically stage the severity of airflow limitation; mild, moderate, or severe. If results are consistent with a diagnosis (FEV1%<.7) the user can add the diagnosis to the patient's problem list by clicking on the respective button and selecting the coding system used in the user's clinic. The diagnosis status "custom vital @COPDdx:" will be updated to **confirmed**. If results are not consistent with a COPD diagnosis (FEV1%>.7) The diagnosis status "custom vital @COPDdx:" will update to **screened** upon adding to notes.

| 🕕 COPD ι            | Ipdate Diagnosis                             | V 1.0.0                                                                                                    |                                                     |
|---------------------|----------------------------------------------|----------------------------------------------------------------------------------------------------|-----------------------------------------------------|
| The purpose of thi  | s form is to capture the s                   | status of diagnosis <b>o confirmed</b> by spirometry,                                                             | • unconfirmed by spirometry, • screened with spirom |
| Previous Results    | Date:                                        | Absolute FEV1/FVC ratio never done                                                                                | FEV1% never done                                    |
| Update Results      | 🗸 with spirometry                            | without spirometry                                                                                                | Add diagnos is to problem lis t                     |
|                     | Date: mmm d, yyyy<br>Absolute FEV1/FVC ratio |                                                                                                    |                                                     |
|                     | LLN:                                         |                                                                                                    |                                                     |
| 0                   | FEV1%                                        |                                                                                                    |                                                     |
|                     | Stage                                        |                                                                                                    |                                                     |
| Spirometry should b | e performed before and afte                  | er the administration of an inhaled bronchodilator*                                                               |                                                     |
| eHealth CE          | P Contre<br>trr Effective<br>Prestor         | ractice Ontario's tools for primary care are developed<br>ntre of Excellence and the Centre for Effective Practic | d and delivered by the<br>e.                        |

#### **Reviewing risk factors**

From this form, users have the option to review the risk factors associated with clinically suspected COPD patients. There are two categories: respiratory symptoms and other risk factors. People are clinically suspected of having COPD if they have at least one respiratory symptom and one risk factor of COPD. For patients who have at least one in either category the screening form will recommend that if COPD is suspected, the patient will need spirometry testing to confirm the diagnosis.

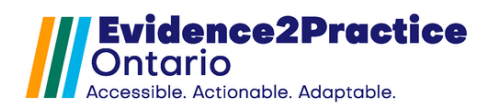

The 'check for identified symptoms' button will update the checkboxes with any previously identified factors. (The form will check the EMR risk factors area for smoking status.) The total number of matches will be displayed on the screening and diagnosis form.

The use of this form allows the clinicians to be able to see the date the last screening was completed as well as document the respiratory and risk factor symptoms the patient exhibits.

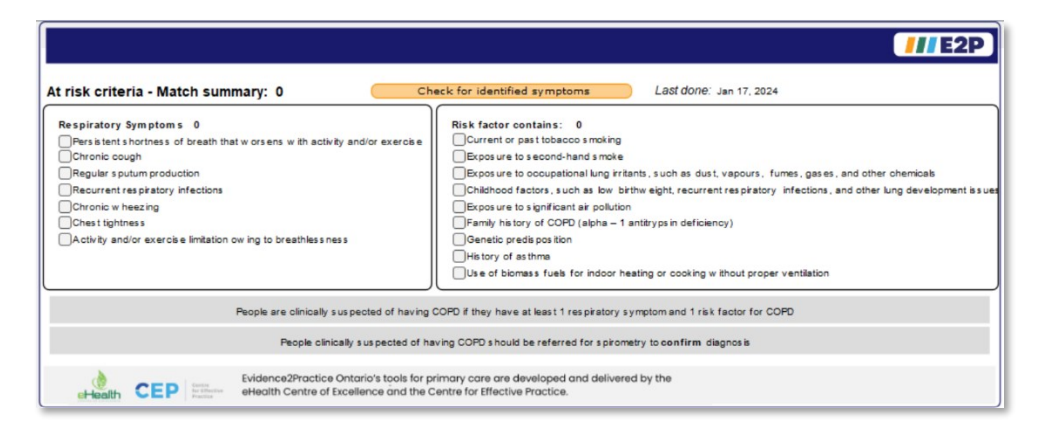

#### Taking Action

If spirometry is recommended as a course of action based on the patient's identified risk factors, the user can indicate that a referral has been sent, or that spirometry has been/will be done in-office. To support referrals a link is provided to the ocean health link map. To support in-office referrals, a quick message button function has been embedded into the form. This will send a message to the user identified by initials to book a spirometry. Both of these checkboxes will update the diagnosis status to **suspect**. If spirometry is not an option, users can continue to the COPD pathway using the unconfirmed checkbox. Users will be asked to identify a reason for declining to confirm with spirometry.

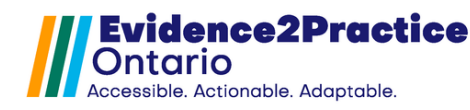

# Launching Clinical Modules

The components related to the provision of mental health care have been broken into 4 modules, allowing for flexibility. These modules have form memory and will populate upon selecting the "insert from the previous" button.

The visit tool menu starts with Full Visit, Assessment, Lifestyle/Self-Management, Med Management, and Resources & Care Plan, these modules make up the visit portion of the tool and can be shown on their own by clicking on the individual buttons or can be viewed all together by clicking Full Visit, which is the default layout.

| СОР    | D Manag      | ement Tool | V 1.0.0    |                |                       | /// E2P                 |
|--------|--------------|------------|------------|----------------|-----------------------|-------------------------|
| Diagno | osis status: | confirm ed |            | odate          |                       | Visit freq (months): 12 |
| View:  | Full visit   | Assessment | Management | Med management |                       | Resources and care plan |
|        |              |            |            | Visit          | insert from previous: | Jan 17, 2024 Clear form |

#### **Assessment Module**

Clinicians can document the reason for the visit, how the patient feels since the last visit, today's vitals, and COPD symptoms. A key feature embedded is the insert stamp functionality that stamps in information from pre-designed templates for COPD symptoms and is intended to save documentation time in an easy-to-use and accessible format. Using the text boxes in the vitals section will universally update those measurements in the patient's chart. Clicking the measurement label will launch a graph for historical values.

The degree of COPD-related disability depends on symptom severity. The E2P uses embedded tools to assist in measuring the degree of disability.

- 1) COPD Assessment Test
- 2) MRC Dyspnea Scale

Additionally, the tool supports capturing a history of acute exacerbations (timing, frequency, severity) and uses an algorithm in the background to measure the risk of future exacerbations. These elements combined with the spirometry results help to build a bigger picture to support the user in recommending a pharmacologic pathway for the patient.

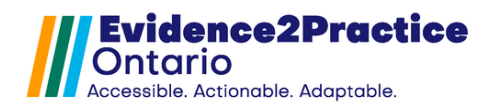

| COPD Management Too                    | <b>bl</b> V 1.0.0                                          |                                      |                           | <b>///</b> E2P       |  |  |
|----------------------------------------|------------------------------------------------------------|--------------------------------------|---------------------------|----------------------|--|--|
| Diagnosis status: confirmed            | Diagnosis status: confirmed Update Visit freq (months): 12 |                                      |                           |                      |  |  |
| View: Full visit Assessment            | t Management Med I                                         | nanagement                           | Reso                      | ources and care plan |  |  |
|                                        | Visit                                                      | insert                               | from previous: Jan 17, 20 | 24 clear form        |  |  |
| Assessment Subjective/Ob               | ijective                                                   |                                      |                           |                      |  |  |
| Reason for Visit:                      | lease select 🗸                                             |                                      |                           |                      |  |  |
| Date of hospital visit:                | nmm d. vvvv                                                |                                      |                           |                      |  |  |
| Since last visit, patient feels:       | ielect 🗸                                                   |                                      |                           |                      |  |  |
| Actions                                |                                                            |                                      |                           |                      |  |  |
| COPD Assessment Tool                   | 25                                                         |                                      | <u>ଲ</u> ା                | Today's vitals       |  |  |
| m MRC Dyspnea scale                    | 5 Mar 17, 2022                                             |                                      | BP:                       | mmHg                 |  |  |
| Update spirometry Jan                  | 17, 2024 FEV1% 17 Very                                     | Severe (FEV1 <30%) FEV1/FVC          | 0.5 HR:                   | bpm                  |  |  |
| Record exacerbation # o                | f AECOPD in last year: 0 🖬 Graph                           | patientisat Lowrisk o                | fexacerbations WT:        | kg                   |  |  |
| Refresh values 😏                       |                                                            |                                      | RR:                       | bpm                  |  |  |
| Consider comorbidities (e.g., as thma, | metabolic dis eas es, mental illness, os teoporos is       | ) when assessing and planning care w | / ith patients . 02:      | 96                   |  |  |
| Additional Notes sympton               | ns                                                         |                                      |                           |                      |  |  |
|                                        |                                                            |                                      |                           |                      |  |  |
|                                        |                                                            |                                      |                           |                      |  |  |
|                                        |                                                            |                                      |                           | )                    |  |  |

#### Using the record exacerbation form

Clicking on the checkbox will automatically insert today's date. Right-click on the date field to change the date. The algorithm counts the number of exacerbations in the past year based on today's date, so while capturing information as accurately as possible is best – if specifics are unknown, it is still best to insert a date. The severity dropdown is also used to stratify those at risk and also offers opportunities to educate patients on what is considered an exacerbation.

The form will also show the last done date to assist in gathering the most relevant information (e.g. "Since X date, have you had any times where you've had to manage an exacerbation). When accessory forms are used, the refresh button must be used to update the most recent vitals.

| Exacerbation     | Last time form was done: 🕕 🕕                                                                                                    | <b>   </b> E2P |
|------------------|----------------------------------------------------------------------------------------------------|----------------|
| Add exacerbation | mmm d. vvvv Severity: please select                                                                                                    | ~              |
| Add exacerbation | mmm d. vvvv Severity: please select                                                                                                    | ~              |
| Add exacerbation | mmm d. vvvv Severity: please select                                                                                                    | ~              |
|                  |                                                                                                    |                |
|                  |                                                                                                    | Finish         |
|                  |                                                                                                    |                |
|                  | Evidence2Practice Ontario's tools for primary care are developed and delivered by the eHealth Centre of Excellence and the Centre for Effective Practice. |                |

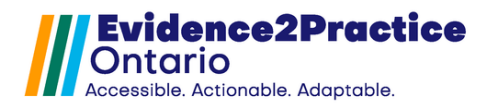

#### **Management Module**

The management module offers the opportunity to capture elements that were discussed during the visit. Users will also be able to review the patient's **immunization** record at a glance, this includes the influenza vaccine, pneumococcal, COVID, RSV, Shingles, and Tdap. Users can also indicate patients who are on **oxygen therapy** as well as initiate elements in the COPD action plan (part of the Care Plan).

This section also includes opportunities to document **lifestyle considerations**: the smoking status form (where users can update their smoking status as well as links to a resource for methods to quit), self-monitoring and management discussions, and physical therapy recommendations.

These sections also get included in the generate note feature that triggers once the visit has been completed and will quickly capture all your documentation into a concisely summarized visit note and copy it to the patient's chart.

| COPD Management Tool                                                                                                    | V 1.1                                                                                          |                                                                                 | References <b>III E2P</b>                                                                              |
|----------------------------------------------------------------------------------------------------|------------------------------------------------------------------------------------------------|---------------------------------------------------------------------------------|----------------------------------------------------------------------------------------------------|
| Diagnosis status: confirmed                                                                                                    | Update                                                                                         |                                                                                 | Visit freq (months): 12                                                                                |
| View: Full visit Assessment                                                                                                    | Management Med manage                                                                          | ment                                                                            | Resources and care plan                                                                                |
|                                                                                                    | Visit                                                                                          | insert from previ                                                               | ious: Jan 17, 2024 Clear form                                                                          |
| Management<br>Immunizations                                                                                                    |                                                                                                |                                                                                 | Perform Treatment                                                                                      |
| Influenza (annual)never donePneumococcalnever doneCovid vaccines(s)never done                                                                                 | * review need for influenza vaccine<br>* review need for pneumococcal vaccine<br>0 dose(s)     | RSV never done * Cons<br>Shingles never done * revie<br>Tdap never done * revie | sider the RSV vaccine for patients with COPD<br>w need for Shingles vaccine<br>w need for Tdap vaccine |
| Oxygen Therapy                                                                                                    |                                                                                                |                                                                                 | A                                                                                                    |
| Patient on oxygen therapy                                                                                                    | ai cannula                                                                                     | Regular Oxygen 4 L/min                                                          | Increase oxygen (L/min) to 6                                                                           |
| Smoking cessation<br>Self-monitoring and management<br>Couns elled<br>Physical activity<br>Referred to pulmonary rehab p<br>Couns elled on daily activity rou | Smoking status ex-s moker dis cus rogram                                                       | sed progress and methods to quit                                                | Smoking Treatment for Ontario Patients                                                                 |
| Referred out for management                                                                                                    |                                                                                                |                                                                                 |                                                                                                    |
| Referrals and follow-up<br>«Referred out for management»                                                                                                    | The visit form needs to be added to the chart                                                  | first for the care plan to reflect lates                                        | t updates Resources and care plan                                                                      |
|                                                                                                    |                                                                                                |                                                                                 | Generate summary note / Complete form                                                                  |
| Usage analytics Feedback                                                                                                    |                                                                                                |                                                                                 |                                                                                                    |
| Health CEP Centre Prosition                                                                                                    | Evidence2Practice Ontario's tools for primary<br>eHealth Centre of Excellence and the Centre f | care are developed and delivered l<br>or Effective Practice.                    | by the                                                                                                 |

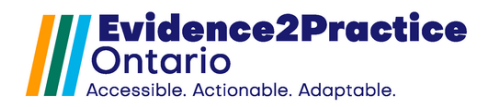

#### **Medications Module**

The purpose of this section is to document **monitoring**, **adherence and response** to existing medications as well as **update the medication plan**. A link to the Canadian Thoracic Society (CTS) Guidelines for COPD is included at the top of this section to support users in categorizing the burden of the condition on the patient. This section will also pull in the patient's CAT score, dyspnea score, FEV ratio, and AECOPD score for the user to consider when initiating treatment.

A key feature in this section is the **medication reference tool**, which was created to provide more information concerning coverage, harm, monitoring, and when to consider dose reduction, etc. New to the reference tool is the opportunity to **COPY** the med name to bring back into PSS.

| COPD Management Tool V 1.1                                                              | References   | <b>111</b> E2P  |
|-----------------------------------------------------------------------------------------|--------------|-----------------|
| Diagnosis status: confirmed Update                                                      | Visit freq   | (months): 12    |
| View: Full visit Assessment Management Med management                                   | Resources    | s and care plan |
| Visit insert from previous:                                                             | Jan 17, 2024 | clear form      |
| Medication management                                                                   |              |                 |
| Consider reviewing the Medication reference tool when starting or optimizing medication | s.           |                 |
| Monitoring, adherence and response last updated: Sep 3, 2024                            |              |                 |
| Initiate bronchodilators and provide education on the proper inhaler technique          |              |                 |
| Is patient taking medication(s) as directed?: OVBS                                      |              |                 |
| is the medication(s) helping?: OYES ONO                                                 |              |                 |
| negative side effects ? : Oyes Ono Minimal 🧹                                            |              |                 |

#### **Medication Plan**

Users have the option to allow the tool to categorize the patient's COPD burden of disease using an algorithm adapted from the CTS guidelines factoring in the patient's more pressing factor, the tool will generate a recommended path for pharmacologic treatment. Once the scores have all been populated, users can click on the "show recommended" button and trigger the tool to show the treatment options for the patients.

Alternatively, the user could also click the "show all" button and review all the pharmacologic treatment options. Once a decision has been made, this section also can launch the prescription writer directly from the tool.

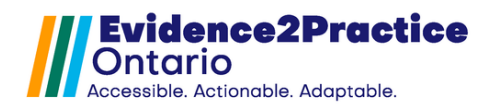

Use the input text boxes to **PASTE** values from the medication reference tool and the PRESCRIBE button to launch the prescription writer.

Using the checkboxes alongside the treatment path (i.e. LAMA or LABA) will update the date the medication plan was last updated.

The COPD Action Plan and Prescription for flare-ups can be initiated from the visit form. A more detailed patient-facing version is included in the care plan.

| Medication Plan                                                                                                    | last updated:           |                     |                  | Review CTS figure on recommen            | dations for pharmacological treatment         |
|----------------------------------------------------------------------------------------------------|-------------------------|---------------------|------------------|------------------------------------------|-----------------------------------------------|
| SHORT-ACTING                                                                                                    | show                    |                     |                  | A SABA rescue inhaler should be o        | ffered to all people diagnosed with COPD      |
| LONG-ACTING                                                                                                    | show recommende         | ed long acting st   | Stratify treatme | nt based on severity of symptoms and the | frequency and severity of acute exacerbations |
|                                                                                                    | CAT 25                  | m MRC Dyspnea 5     | FEV1 17          | AECOPD Risk Low risk                     |                                               |
| Only step dow n in therapy if it did not improve symptoms, health status declined, or the risk of adverse events outweighs the benefit. |                         |                     |                  |                                          |                                               |
| COPD Action Plan These values will be used in the care plan to generate a patient facting action pl                                     |                         |                     |                  |                                          |                                               |
| Regular s putum colour white Exacerbating factors                                                                                       |                         |                     |                  |                                          |                                               |
| If more short                                                                                                    | t of breath than us ual | Increase puffs of 2 |                  | to 4 puffs per day, to a max of: 2       | times per day.                                |
| Additional Notes                                                                                                    |                         |                     |                  |                                          |                                               |
|                                                                                                    |                         |                     |                  |                                          |                                               |
|                                                                                                    |                         |                     |                  |                                          |                                               |
| create prescription for COPD flare-ups                                                                                                  |                         |                     |                  |                                          |                                               |

#### **Referrals and Follow-up**

This section allows for documentation regarding whether the patient was referred out for management including a link to the Care Plan and Resources Module.

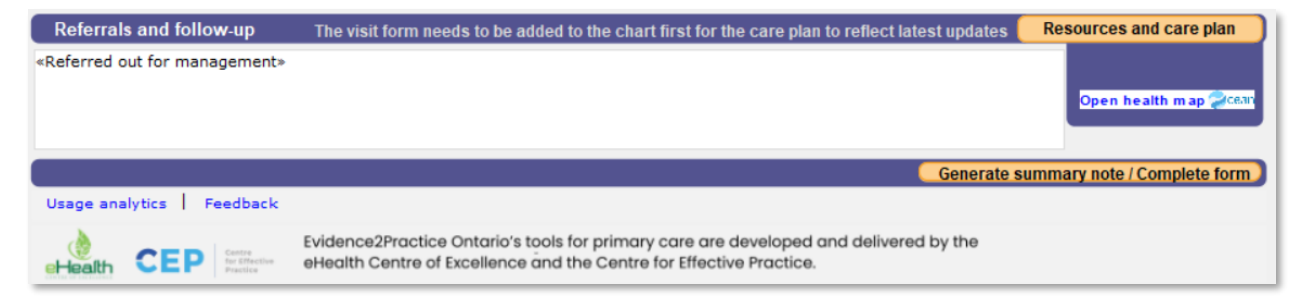

#### **Patient Care Plan and Resources Module**

This module has been transformed into a consolidated care plan that includes a collection of curated resources for heart failure, diabetes, and prediabetes, anxiety disorders & depression, as well as COPD. This module is the same within each tool in the bundle, for more information, <u>click here</u>.

New with this launch, in addition to COPD resources, is the COPD Action Plan and Prescription for Flare-Ups.

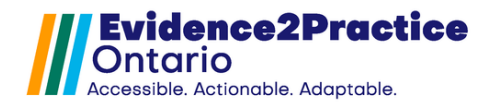

## **Overview of Usage Analytics**

Please visit our website to review our overview of usage analytics.

## Contact

As part of the Evidence2Practice Ontario (E2P) program, the <u>eHealth Centre of</u> <u>Excellence</u> is providing change management at no cost to support clinicians with the implementation and optimal use of E2P tools.

If you have any questions, please reach out to <u>EMRtools@ehealthce.ca</u> and we will be happy to help!

E2P brings together multi-disciplinary, cross-sector expertise under the joint leadership of the Centre for Effective Practice, eHealth Centre of Excellence, and North York General Hospital. Funding and strategic guidance for E2P is provided by Ontario Health in support of Ontario's Digital First for Health Strategy.

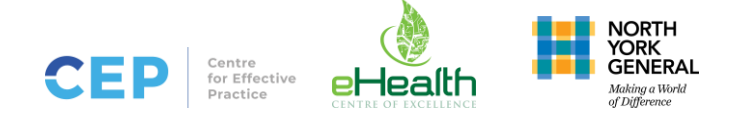